# **四通道CAN转以太网**说明书

## 型号: SG-Canet-410

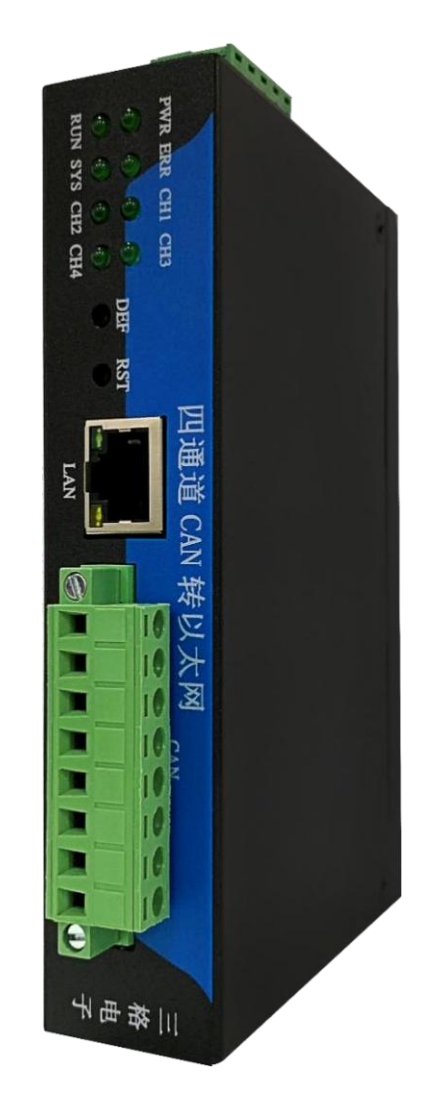

# 天津滨海新区三格电子科技有限公司

### www.tj-sange.com

一、功能概述

1.1 快速了解

本产品是用来把 CAN 数据转为以太网数据的网关,以下称 Canet-410。Canet-410 拥有四路 CAN 口和一路以太网口, CAN 波特率支持为 5K-1000K,网口是 10M/100M 自适应网口,支持交叉和直连网线。

CAN 口通信支持 CAN2.0A 和 CAN2.0B。网口通信支持 TCP 和 UDP。

Canet-410 需要使用软件配置。配置软件可以在本公司官网下载。

Canet-410 需要 9-36V 供电电源。

1.2 使用场景

Canet-410 用来把 CAN 数据按一定格式(格式见附录)转发为 TCP 或 UDP 数据,把 TCP 或 UDP 数据按一定格式转为 CAN 帧。

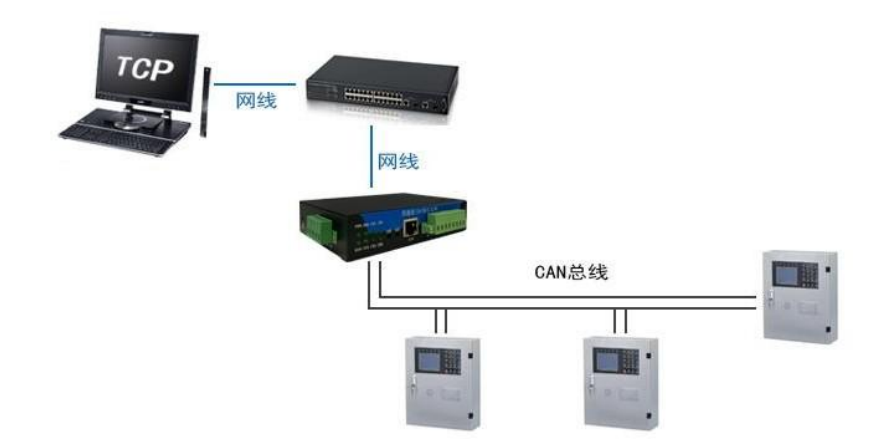

场景 1: 用户需要在电脑端远程控制 CAN 接口的设备

用户可以根据数据格式开发软件和Canet-410进行网络通信,用来在电脑端控制 CAN 设备。

场景 2: 多个 CAN 设备(接的 Canet-410 称从设备)需要和一个CAN 设备(接的 Canet-410 称主设备)进行通信,此时可以通过三种方式实现:

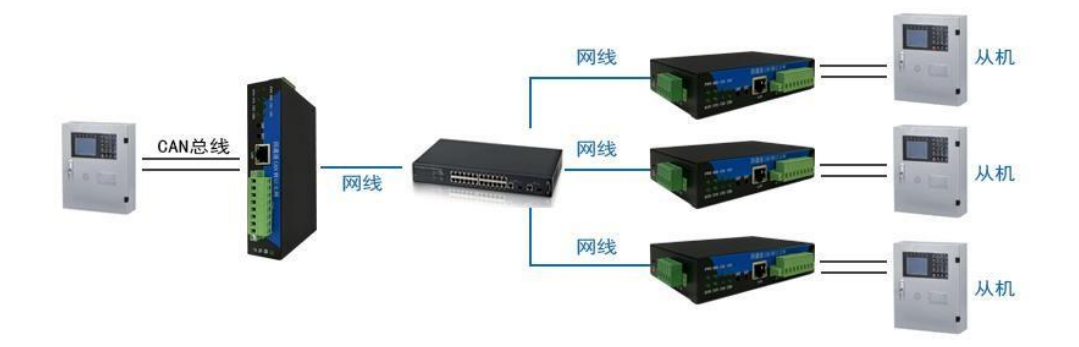

第一种方式: 主设备做 TCP Server, 需要设置本地端口号。多个设备做 TCP Client, 设置目标 IP 为主设备 IP, 目标端口为主设备的本地端口。

第二种方式:从设备做 TCP Server,需要设置本地端口号。主设备做 TCP Client,设置多个目标 IP 和目标端口,目标 IP 和端口为从设备的 IP 和本地端口。

第三种方式: 主设备和从设备都设为 UDP 模式。主设备需要设置本地端口, 设置多个目标 IP 和端口为从设备的 IP 和本地端口。从设备需要设置本地端口并 设置一个目标 IP 和端口为主设备的 IP 和本地端口。

以上三种方式主设备 CAN 口收到的数据会通过网口按格式转发给所有从设备,从设备 CAN 口收到的数据会转发给主设备。

场景 3: 多个 CAN 设备需要互相通信,此时所有设备接的 Canet-410 不分主从。所有设备设为 UDP 模式,设置本地 IP 和端口,设置多个目标 IP 和端口为 其余设备的 IP 和端口。

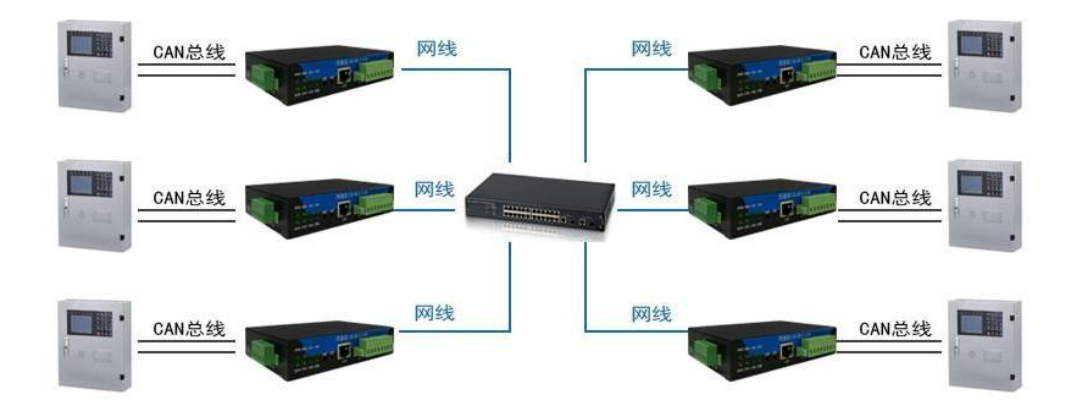

- 以上详细参数设置请见第三章。
- 1.3 规格特性与功能描述

#### 1.3.1 硬件性能

- (1) 内部 32 位处理器;
- (2) 10M/100M 自适用以太网接口, 2KV 电磁隔离, 支持 AUTO-MDIX
- (3) 线交叉直连自动切换;
- (4)4 路 CAN 口, 2.5KVDC 耐压隔离, 内置 120R 终端电阻;
- (5) CAN 口波特率: 5K~1000K可灵活设置;
- (6) 内嵌硬件看门狗定时器;
- (7)供电电压范围 9V~36V 直流;
- (8)功耗: 6W;
- (9)(8) 工作温度: -40℃~85℃;
- (10) (9) 湿度: 5% 95% RH, 无凝露;
- (11) (10) 防护等级: IP20;

#### 1.3.2 软件功能

- (1) 支持静态或动态 IP 获取;
- (2) TCP 设有保活机制,网络断开后自动恢复连接
- (3) TCP Server 模式下支持最多 254 个 Client 连接。
- (4) TCP Client 模式下支持最多连接六组共 254 个 Server。
- (5) UDP 模式下支持最多 6 组每组 254 个目标 IP
- (6) 支持协议包括 ETHERNET、ARP、ICMP、IP、DHCP、UDP、TCP;
- (7) CAN 数据和以太网数据按格式双向透明传输;
- (8) 每路 CAN 口可以分别被配置成为不同的工作模式,可灵活应用在各种领域;
- (9) 可使用 Windows 平台配置软件配置工作参数;

1.3.3 工作模式介绍

TCP 和 UDP 介绍可以参考附录或其他文档。

(1) TCP\_Server 模式: 在 TCP 服务器(TCP Server)模式下, Canet-410 一 直监听自己的本地端口,当有客户端请求连接时与其建立连接,同时会把 CAN 通道收到的数据转发给所有连接成功的客户端,同时也会把所有客户端的发来的 数据转成 CAN 帧发送出去。

(2) TCP\_Client 模式: 在 TCP 客户端(TCP Client)模式下, Canet-410 将主动与预先设定好的所有 TCP 服务器建立连接。如果连接不成功,客户端将会每隔 30s 重新尝试连接。同时把 CAN 通道收到的数据转发给所有连接成功的服务器,同时也把所有服务器发来的数据转成 CAN 帧发送出去。

注意: 在 TCP\_Client 模式下并不是要等到和所有服务器都连接成功才会进行数据的发送,而是把 CAN 口的数据发给所有已经连接成功的服务器,同时也 会每 30s 重新尝试连接未连接上的服务器。系统是使用的多线程技术。

(3) UDP 模式: UDP 模式使用 UDP 协议进行数据通信。UDP 是一种不基 于连接的通信方式,它不能保证发往目标主机的数据包被正确接收,所以在对可 靠性要求较高的场合需要通过上层的通信协议来保证数据正确;但是因为 UDP 方式是一种较简单的通信方式,它不会增加过多的额外通信量,可以提供比 TCP 方式更高的通信速度,以保证数据包的实时性。事实上,在网络环境比较简单, 网络通信负载不是太大的情况下,UDP 工作方式并不容易出错。工作在这种方 式下的设备,地位都是相等的,不存在服务器和客户端。

二、接口外观说明

2.1 指示灯说明

Canet-410 有 8 个指示灯,如下图所示:

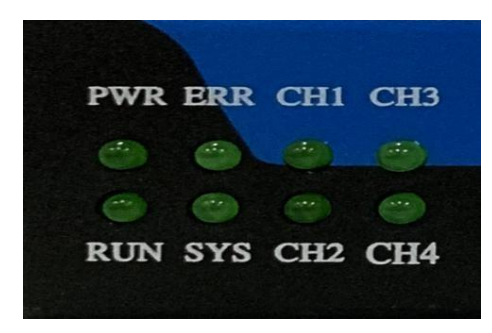

其符号定义如下表所示:

| 符号   | 定义                                                                                           | 状态                                     | 说明            |
|------|----------------------------------------------------------------------------------------------|----------------------------------------|---------------|
|      |                                                                                              | 熄灭                                     | 电源未接通         |
| PWR  | 电源指示灯                                                                                        | 常亮                                     | 电源接通          |
|      | てない二日                                                                                        | 熄灭                                     | 系统未运行         |
| RUN  | 系统指示灯                                                                                        | 闪烁                                     | 系统运行正常        |
|      | 石分册归北三厅                                                                                      | 熄灭                                     | 系统未发生错误       |
| ERR  | 系统错误指示灯                                                                                      | 常亮                                     | 系统错误          |
|      |                                                                                              | 始于                                     | 未按下恢复出厂设置按键   |
| GNG  | 恢复出厂设置指示                                                                                     | 熄火                                     | 或系统复位按键       |
| SYS  | 灯                                                                                            | ਨੇਜ਼ ਇਹ                                | 恢复出厂设置或系统复位   |
|      |                                                                                              | 闪烁                                     | 成功            |
|      |                                                                                              | 鸠五                                     | CAN 总线未发送和接收数 |
| CUL  | CAN总线数据指示                                                                                    | %火                                     | 据             |
| CHI  | 灯                                                                                            | ੇਜ ਮਾ                                  | CAN 总线有发送和接收数 |
|      |                                                                                              | 闪烁                                     | 据             |
|      |                                                                                              | 鸠五                                     | CAN 总线未发送和接收数 |
| CI12 | CAN 总线数据指示                                                                                   | %火                                     | 据             |
| CH2  | 灯                                                                                            | िन्दभन्त                               | CAN 总线有发送和接收数 |
|      |                                                                                              |                                        | 据             |
|      |                                                                                              | 鸠正                                     | CAN 总线未发送和接收数 |
| CIID | CAN 总线数据指示                                                                                   | ~~~~~~~~~~~~~~~~~~~~~~~~~~~~~~~~~~~~~~ | 据             |
| CH3  | 灯                                                                                            | 门框                                     | CAN 总线有发送和接收数 |
|      |                                                                                              |                                        | 据             |
|      |                                                                                              | 鸠玉                                     | CAN 总线未发送和接收数 |
| CH4  | CAN <sup></sup> <sup></sup> <sup>3</sup> <sup>1</sup> <sup>1</sup> <sup>1</sup> <sup>1</sup> | %%%                                    | 据             |
|      |                                                                                              | 闪烁                                     | CAN 总线有发送和接收数 |

|   |  | - <del>1</del> 17 |
|---|--|-------------------|
|   |  |                   |
| 1 |  | *H                |

### 2.2 CAN 口说明

CAN 接口使用 5.08mm 端子,接口如下图所示:

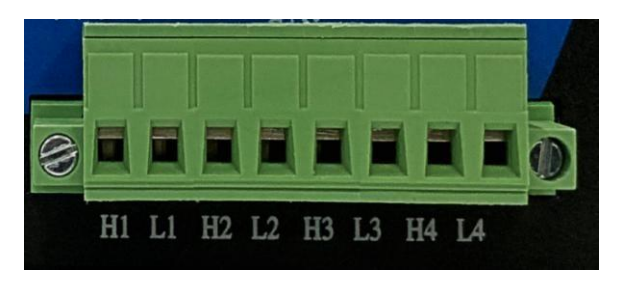

### 其符号定义如下表所示:

| 符号 | 定义            |
|----|---------------|
| H1 | CAN 通道一 H 信号线 |
| L1 | CAN 通道一 L 信号线 |
| H2 | CAN 通道二 H 信号线 |
| L2 | CAN 通道二 L 信号线 |
| НЗ | CAN 通道三 H 信号线 |
| L3 | CAN 通道三 L 信号线 |
| H4 | CAN 通道四 H 信号线 |
| L4 | CAN 通道四 L 信号线 |

2.3 按键功能说明

设备有两个按键,为了防止误触,隐藏着壳子里面,如下图所示:

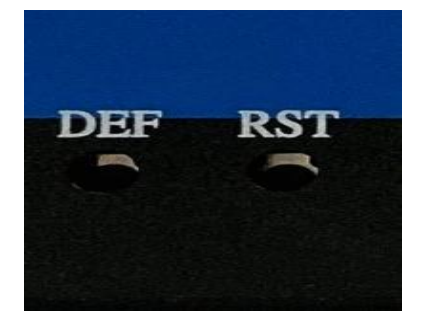

| 符号  | 定义                     |  |  |  |  |  |
|-----|------------------------|--|--|--|--|--|
|     | 恢复出厂设置(长按下 10s 以上, 直到指 |  |  |  |  |  |
|     | 示灯 SYS 闪烁,说明恢复出厂设置成功)  |  |  |  |  |  |
| DEF | 提示:恢复出厂设置后,当前配置信息全     |  |  |  |  |  |
|     | 部丢失,请谨慎操作              |  |  |  |  |  |
|     | 复位(按下后,RUN灯停止闪烁,说明系统   |  |  |  |  |  |
| RST | 开始重启,和断电操作效果一样,不会丢     |  |  |  |  |  |
|     | 失当前配置信息)               |  |  |  |  |  |

### 2.4 网络接口说明

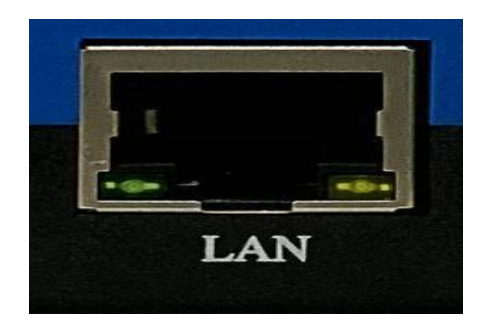

10M/100M 以太网、RJ45 接口,2KV 电磁隔离,支持 AUTO-MDIX 线交叉直连自动切换。

2.5 电源接口说明

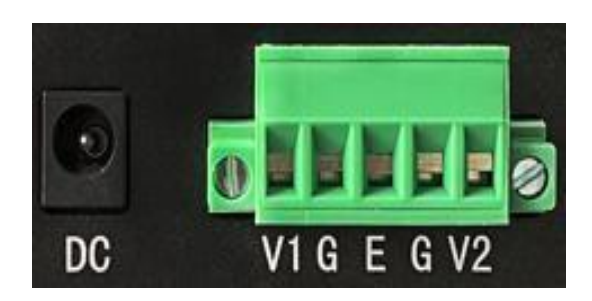

| 符号    | 定义                        |
|-------|---------------------------|
| DC    | DC 插座, 电压范围 9~36V         |
| V1、V2 | 设备支持双电源冗余,接电源正,电压范围 9~36V |
| G     | 接电源负                      |
| Е     | 接大地                       |

2.6 产品尺寸及安装方式

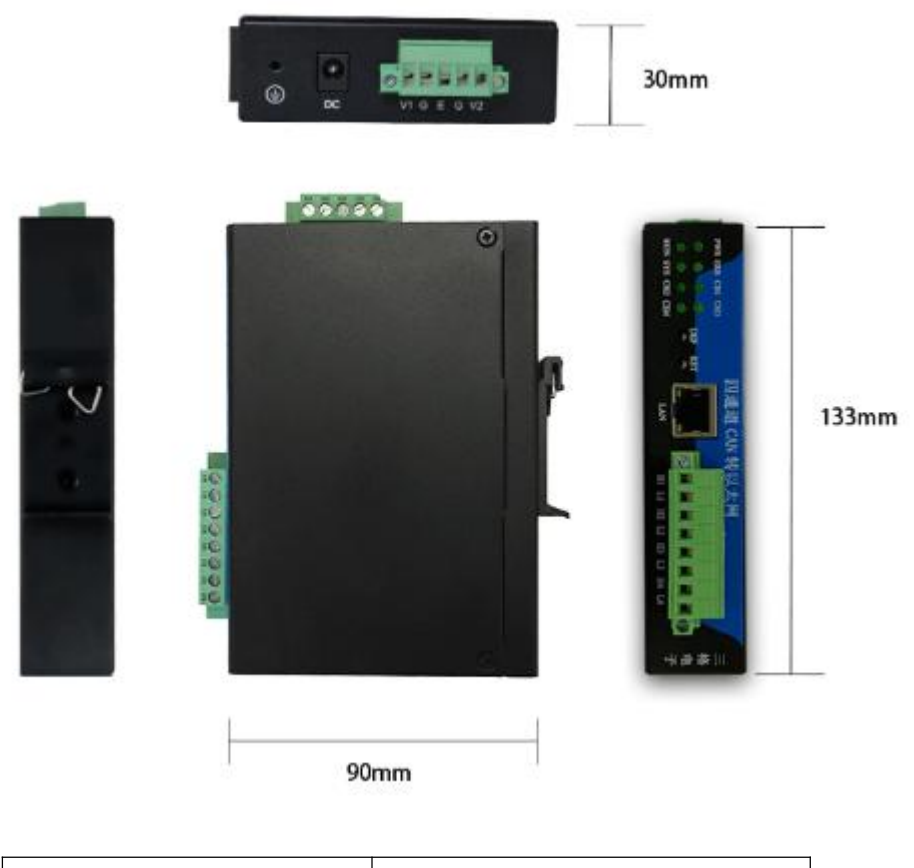

| 外形尺寸 | 133*90*30mm |
|------|-------------|
| 安装方式 | 导轨安装        |

### 三、设备参数设置

CANET-410 通过以太网口进行配置。

(1) 用网线将电脑跟 CANET-410 连接,待设备正常启动后(设备 RUN灯) 闪烁)打开配置软件,选择通讯网卡为以太网接口(如果电脑上有多个以太网 卡,注意区分)。

(2) 选择正确网卡后,点击"搜索设备"按钮,设备列表中会显示当前连接的设备。重点关注以太网 MAC、以太网 IP,设备默认的以太网 IP 为192.168.1.37。完成以上操作若列表中有显示其以太网 MAC 地址等信息,则设备已正确连接。(若列表中显示为空,请关闭电脑防火墙,以及杀毒软件后重试)。

| 【太网参数                                                                                                    |                                    |                                                                                                    | WIFI/                                        | '4G                                                            |                                                                                                    |                                             |                                                                 |                                                      | 设备列表                                 |                                |            |          |   |
|----------------------------------------------------------------------------------------------------|------------------------------------|----------------------------------------------------------------------------------------------------|----------------------------------------------|----------------------------------------------------------------|----------------------------------------------------------------------------------------------------|---------------------------------------------|-----------------------------------------------------------------|------------------------------------------------------|--------------------------------------|--------------------------------|------------|----------|---|
| 类型                                                                                                    | 静态IP                               | ~                                                                                                    | 类型                                           | 网口                                                             | ~                                                                                                    | IP类型                                        | 静态                                                              | EP 🗸 🗸                                               | 以太网MAC地址                             | 以太网IP                          | WIFI/4G IP | 固件版本 设备I | D |
| 地址                                                                                                    | 192.168.1                          | . 37                                                                                                    | SSID                                         |                                                                |                                                                                                    | IP地址                                        |                                                                 |                                                      |                                      |                                |            |          |   |
| 网掩码                                                                                                    | 255.255.2                          | 55.0                                                                                                    | 密码                                           |                                                                |                                                                                                    | 子网摘码                                        |                                                                 |                                                      |                                      |                                |            |          |   |
| 认网关                                                                                                    | 192.168.1                          | . 1                                                                                                    |                                              |                                                                |                                                                                                    | 默认网关                                        |                                                                 |                                                      |                                      |                                |            |          |   |
| NS服务器                                                                                                    | 8.8.8.8                            |                                                                                                    |                                              |                                                                |                                                                                                    | DNS服务器                                      |                                                                 |                                                      |                                      |                                |            |          |   |
| AC地址                                                                                                    |                                    |                                                                                                    |                                              |                                                                |                                                                                                    | MAC地址                                       |                                                                 |                                                      |                                      |                                |            |          |   |
| 前首1 38                                                                                                    | 180 活活                             | 2 38 38                                                                                                    | 54                                           |                                                                |                                                                                                    |                                             |                                                                 |                                                      | -1-                                  |                                |            |          |   |
|                                                                                                    | .但2                                | 」」」」                                                                                                    | 14                                           |                                                                |                                                                                                    |                                             |                                                                 |                                                      |                                      |                                |            |          |   |
| 週週一段]<br>□ 通道は                                                                                                    | 五<br>法約 工作:                        | 8-0                                                                                                    |                                              |                                                                | -1-14135                                                                                                    | era [6001                                   | _                                                               |                                                      |                                      |                                |            |          |   |
| H       1 1                                                                                                    | 1211E/                             | 241、 110                                                                                                    | r Derver                                     |                                                                | - 平地第                                                                                                    | 高口 10001                                    |                                                                 |                                                      |                                      |                                |            |          |   |
|                                                                                                    |                                    |                                                                                                    |                                              |                                                                |                                                                                                    |                                             |                                                                 |                                                      |                                      |                                |            |          |   |
| IP端                                                                                                    | 口组选项                               | 赵                                                                                                    | 始IP                                          | 域名                                                             | 结束IP                                                                                                    | 起                                           | 始端口                                                             | 结束端口                                                 |                                      |                                |            |          |   |
| IP端[<br>不启用                                                                                                    | □组选项                               | <b>越</b><br>0.0.0.                                                                                                    | 始IP<br>0                                     | 域名                                                             | <b>结束IP</b><br>.0.0                                                                                                    | 起<br>50                                     | 始端口<br>01                                                       | 结束端口<br>5001                                         |                                      |                                |            |          |   |
| <b>IP端</b> [<br>不启用<br>不启用                                                                                                    | 口组选项                               | <b>越</b><br>0. 0. 0.<br>0. 0. 0.                                                                                                    | <b>始IP</b><br>0                              | 域名<br>0.0<br>0.0                                               | <b>结束IP</b><br>. 0. 0<br>. 0. 0                                                                                                    | 起<br>50                                     | b端口<br>01<br>01                                                 | 结束端口<br>5001<br>5001                                 |                                      |                                |            |          |   |
| <b>IP端[</b><br>不启用<br>不启用<br>不启用                                                                                                    | □组选项                               | 載<br>0.0.0.<br>0.0.0.                                                                                                    | 始IP<br>0<br>0                                | 域名<br>0.0<br>0.0                                               | 结束IP<br>. 0. 0<br>. 0. 0<br>. 0. 0                                                                                                    | 起<br>50<br>50<br>50                         | 始端口<br>01<br>01<br>01                                           | 结束端口<br>5001<br>5001<br>5001                         |                                      |                                |            |          |   |
| <b>IP端</b> [<br>不启用<br>不启用<br>不启用<br>不启用                                                                                                    | □组选项                               | <b>t</b> i<br>0. 0. 0.<br>0. 0. 0.<br>0. 0. 0.<br>0. 0. 0.                                                                                                    | <b>始IP</b><br>0<br>0<br>0                    | 域名<br>0.0<br>0.0<br>0.0                                        | 结束IP<br>.0.0<br>.0.0<br>.0.0                                                                                                    | 起<br>50<br>50<br>50<br>50                   | 始端口<br>01<br>01<br>01<br>01                                     | 结束端口<br>5001<br>5001<br>5001<br>5001                 |                                      |                                |            |          |   |
| <b>IF端</b><br>不启用<br>不启用<br>不启用<br>不启用<br>不启用                                                                                                    | □组选项                               | <b>t</b> i<br>0.0.0.<br>0.0.0.<br>0.0.0.<br>0.0.0.                                                                                                    | 3始IP<br>0<br>0<br>0<br>0                     | 域名<br>0.0<br>0.0<br>0.0<br>0.0                                 | 结束IP<br>.0.0<br>.0.0<br>.0.0<br>.0.0                                                                                                    | 50<br>50<br>50<br>50<br>50<br>50            | 始端口<br>01<br>01<br>01<br>01<br>01                               | <b>结束端口</b><br>5001<br>5001<br>5001<br>5001<br>5001  |                                      |                                |            |          |   |
| <b>IF端</b><br>不启用<br>不启用<br>不启用<br>不启用<br>不启用<br>不启用                                                                                                    | □组选项                               | <b>j</b><br>0.0.0.0<br>0.0.0.0<br>0.0.0.0<br>0.0.0.0<br>0.0.0.0                                                                                                    | 941P<br>0<br>0<br>0<br>0<br>0                | 域名<br>0.0<br>0.0<br>0.0<br>0.0<br>0.0                          | 结束IP<br>.0.0<br>.0.0<br>.0.0<br>.0.0<br>.0.0                                                                                                    | 起<br>50<br>50<br>50<br>50<br>50<br>50       | 始端口<br>01<br>01<br>01<br>01<br>01<br>01                         | 结束端口<br>5001<br>5001<br>5001<br>5001<br>5001<br>5001 |                                      |                                |            |          |   |
| IP端[<br>不启用<br>不启用<br>不启用<br>不启用<br>不启用<br>不自用<br>不自用<br>不自用<br>天自用                                                                                                    | □组选项<br>→<br>封断开时间                 | is           0.0.0.0           0.0.0.0           0.0.0.0           0.0.0.0           0.0.0.0           0.0.0.0           0.0.0.0           0.0.0.0           0.0.0.0           0.0.0.0 | 2641P<br>0<br>0<br>0<br>0<br>0<br>0          | 域名<br>0.0<br>0.0<br>0.0<br>0.0<br>0.0<br>0.0<br>(s)            | <b>结束IP</b><br>.0.0<br>.0.0<br>.0.0<br>.0.0<br>.0.0                                                                                                    | 起<br>50<br>50<br>50<br>50<br>50<br>50<br>50 | 始端口<br>01<br>01<br>01<br>01<br>01<br>01                         | 结束端口<br>5001<br>5001<br>5001<br>5001<br>5001<br>5001 | 选择通讯网卡                               |                                |            |          |   |
| IFikin<br>TRA<br>TRA<br>IFI<br>TRA<br>IFI<br>TRA<br>IFI<br>TRA<br>IFI<br>IFI<br>TRA<br>IFI<br>IFI<br>IFI<br>TRA<br>IFI<br>IFI<br>TRA<br>IFI<br>IFI<br>IFI<br>IFI<br>IFI<br>IFI<br>IFI<br>IF | □组选项<br>封断开时间<br>型 标准軌             | 載<br>0.0.0.0<br>0.0.0.0<br>0.0.0.0<br>0.0.0.0<br>0.0.0.0<br>0<br>0<br>0<br>0                                                                                                    | 364IP<br>0<br>0<br>0<br>0<br>0<br>0          | 域名<br>0.0<br>0.0<br>0.0<br>0.0<br>0.0<br>0.0<br>(s)<br>CANG技特3 | 结束IP<br>.0.0<br>.0.0<br>.0.0<br>.0.0<br>.0.0<br>.0.0<br>.0.0                                                                                                    | 北<br>50<br>50<br>50<br>50<br>50<br>50<br>50 | 始端口<br>01<br>01<br>01<br>01<br>01<br>01<br>01                   | 结束端口<br>5001<br>5001<br>5001<br>5001<br>5001<br>5001 | 选择通讯网卡                               | 关通讯的网卡                         | 保存配置       | 读取配置     |   |
| II端II<br>不启启用<br>不启启用<br>不后启用<br>接脚<br>弦い<br>帧类                                                                                                    | □狙选项<br>封断开时间<br>型 标准軌<br>2始 [0000 | 載<br>0.0.0<br>0.0.0<br>0.0.0<br>0.0.0<br>0.0.0<br>0<br>0.0.0<br>0<br>0<br>0                                                                                                    | 3始IP<br>0<br>0<br>0<br>0<br>0<br>0<br>0<br>0 | 域名<br>0.0<br>0.0<br>0.0<br>0.0<br>0.0<br>0.0<br>(s)<br>CAK皮特3  | 结束IP<br>.0.0<br>.0.0<br>.0.0<br>.0.0<br>.0.0<br>.0.0<br>.0.0          .0.0         .0.0         .0.0         .0.0         .0.0         .0.0         .0.0         .0.0         .0.0         .0.0         .0.0         .0.0         .0.0         .0.0         .0.0         .0.0         .0.0         .0.0         .0.0         .0.0         .0.0         .0.0         .0.0         .0.0         .0.0         .0.0         .0.0         .0.0         .0.0         .0.0         .0.0         .0.0         .0.0         .0.0         .0.0         .0.0         .0.0         .0.0         .0.0         .0.0         .0.0         .0.0         .0.0         .0.0         .0.0         .0.0         .0.0         .0.0         .0.0         .0.0         .0.0 <td></td> <td>始端口<br/>01<br/>01<br/>01<br/>01<br/>01<br/>01<br/>01<br/>01<br/>01<br/>01</td> <td>结束端口<br/>5001<br/>5001<br/>5001<br/>5001<br/>5001</td> <td>选择通讯网卡<br/>选择电脑和网<b>分</b><br/>选择电脑和网分</td> <td>夭通讯的网卡<br/>∮面讯的网卡<br/>Rthernet0)</td> <td>保存配置</td> <td>读取配置</td> <td>罟</td> |                                             | 始端口<br>01<br>01<br>01<br>01<br>01<br>01<br>01<br>01<br>01<br>01 | 结束端口<br>5001<br>5001<br>5001<br>5001<br>5001         | 选择通讯网卡<br>选择电脑和网 <b>分</b><br>选择电脑和网分 | 夭通讯的网卡<br>∮面讯的网卡<br>Rthernet0) | 保存配置       | 读取配置     | 罟 |

| 七回参数  |                |         | WTRT /A | G           |         |      |      |   | 迅冬利主              |                 |                 |                                                                                                    |      |   |
|-------|----------------|---------|---------|-------------|---------|------|------|---|-------------------|-----------------|-----------------|----------------------------------------------------------------------------------------------------|------|---|
| r类型   | 静态IP           | ~       | 类型      |             | / IP类型  | 静态   | P    | ~ | 以太网MAC地址          | 以太网IP           | WIFI/4G IP      | 固件版本                                                                                                    | 设备ID |   |
| P地址   | 192.168.1      | . 37    | SSID    |             | IP地址    |      |      | 2 | 08:79:08:1A:B2:AE | 192. 168. 1. 37 | 192. 168. 56. 1 | 1                                                                                                    | 1    |   |
| 网掩码   | 255.255.2      | 55.0    | 密码      |             | 子网摘码    |      |      |   |                   |                 |                 |                                                                                                    |      | - |
| 认网关   | 192.168.1      | .1      |         |             | 默认网关    |      |      |   |                   |                 |                 |                                                                                                    |      |   |
| IS服务器 | 8.8.8.8        |         |         |             | DNS服务器  |      |      |   |                   |                 |                 |                                                                                                    |      |   |
| c地址   |                |         |         |             | MAC地址   |      |      |   |                   |                 |                 |                                                                                                    |      |   |
| 道1 诵  | 道2 通道          | 3 通道4   |         |             |         |      |      |   |                   |                 |                 |                                                                                                    |      |   |
| 通道一设  | 超二 100/07<br>置 |         |         |             |         |      |      |   |                   |                 |                 |                                                                                                    |      |   |
| ]通道11 | 吏能 工作権         | 莫式 TCP  | Server  | ▽ 本地        | 端口 5001 |      |      |   |                   |                 |                 |                                                                                                    |      |   |
| IP端   | 口组选项           | 起如      | ΉIP     | 域名 结束I      | P 起     | 始端口  | 结束端口 |   |                   |                 |                 |                                                                                                    |      |   |
| 不启用   |                | 0.0.0.0 |         | 0.0.0.0     | 50      | D1   | 5001 |   |                   |                 |                 |                                                                                                    |      |   |
| 不启用   |                | 0.0.0.0 |         | 0.0,0.0     | 50      | 01   | 5001 |   |                   |                 |                 |                                                                                                    |      |   |
| 不启用   |                | 0.0.0.0 |         | 0.0.0.0     | 50      | D1   | 5001 |   |                   |                 |                 |                                                                                                    |      |   |
| 不启用   |                | 0.0.0.0 |         | 0.0.0.0     | 50      | D1   | 5001 |   |                   |                 |                 |                                                                                                    |      |   |
| 不启用   |                | 0.0.0.0 |         | 0, 0, 0, 0  | 50      | 01   | 5001 |   |                   |                 |                 |                                                                                                    |      |   |
| 不启用   |                | 0.0.0.0 |         | 0.0.0.0     | 50      | D1   | 5001 |   |                   |                 |                 |                                                                                                    |      | _ |
| 接收超时  | 插开时间           | 0       |         | (2)         |         |      |      |   | 选择通讯网卡            |                 |                 |                                                                                                    |      |   |
| CAI响读 | 型标准帧           | 扩展帧     | ~ c     | AN:皮特率 2000 | 0 (1    | bps) |      |   | 192.168.1.20(Et   | hernet0)        | ~ 保存配置          | 读取配                                                                                                    | 置.   |   |
|       | 14 0000        |         | (HEX) ‡ | 示准帧结束 07FF  | 0       | HEX) |      | - | 搜索设备 茶取;          |                 | 设备 重户设备         | 恢复生                                                                                                    | 厂设置  |   |
| 标准帧起  | 5XH 0000       | 100     |         |             |         |      |      |   |                   |                 |                 | and the second second sec |      |   |

#### 3.1 设置步骤

| CANET-4                            | 10(980                                                               | 9 91.4 |         |          |                 |         |          |                                     |           |         |              |            | 1.0  |       |
|------------------------------------|----------------------------------------------------------------------|--------|---------|----------|-----------------|---------|----------|-------------------------------------|-----------|---------|--------------|------------|------|-------|
| 太同樹敷                               | -                                                                    |        |         | VIFI     | /45             |         |          | -                                   | 设备列表      |         |              |            | -    |       |
| 「英型                                | 静态1                                                                  | P      |         | 类型       | Pog(C)          | ¥       | 17类型     | 林空口 -                               | SI太阳MAC # | 111 以太月 | olta 1       | VIFI/4G IF | 图件版本 | 投票10  |
| riett                              | 192.14                                                               | 68.1.  | 97      | SSID     |                 |         | 卫地社      |                                     |           |         |              |            |      |       |
| 阿維研                                | 255.2                                                                | 55.25  | 5.0     | 吉码       |                 |         | 子阿嬪哥     |                                     |           |         |              |            |      |       |
| 以同关                                | 192.1                                                                | 68.1.  |         | 11       |                 |         | 默认闷关     |                                     |           |         |              |            |      |       |
| 医服务器                               | 8.0.9                                                                | 0      |         |          |                 |         | 085服务器   |                                     |           |         |              |            |      |       |
| <b>C地址</b>                         |                                                                      |        |         |          |                 |         | MC把社     |                                     |           |         |              |            |      |       |
| 101 III                            | ar 1                                                                 | a an   | 144     |          |                 |         |          |                                     |           |         |              |            |      |       |
| IF接G<br>不应用                        | 748.481                                                              | 2      | 0.0.0   | 21日<br>C | H8.             | ·独荣17   | #2<br>60 | 10日 1日本第二日<br>1日 1日本第二日<br>1日 1日11日 |           |         |              |            |      |       |
| 不直用                                |                                                                      |        | 0.0.0   | 0        | 0.0             | 0.0     | 50       | 01 5001                             |           |         |              |            |      |       |
| 下启用                                |                                                                      |        | 0.0.0   | 0        | 0.0             | 0.0     | 50       | 1002                                |           |         |              |            |      |       |
| 不自用                                |                                                                      | -      | 0.0.0   | 0        | 0.0             | 0.0     | 50       | 01. 5001                            |           |         |              |            |      |       |
|                                    |                                                                      |        | 0.0.0   | .0       | 0.0             | 0.0     | 50       | 6001                                |           |         |              |            |      |       |
| 子眉川                                |                                                                      |        | 0.0.0   | 0        | 0.0             | 0.0     | 50       | 1002 10                             |           |         |              |            |      |       |
| 子启用                                |                                                                      |        | 0       |          | (a)             |         |          |                                     | 选择通讯网     | 壮       |              |            |      |       |
| 子 启州<br>子 启用<br>掛衣 起き              | 加开时                                                                  | 1A     |         |          |                 |         |          | lega)                               | 选择电脑和     | 和网关通讯的网 | ₹ ×          | 保存配置       | 读取配  | Ш.    |
| 子 品州<br>子 品用<br>掛衣起<br>CAINA(会)    | 1957年<br>115日<br>115日<br>115日<br>115日<br>115日<br>115日<br>115日<br>115 | 山田     | CIEN I  | -        | <b>CAX</b> 获特3  | E 50000 |          |                                     |           |         |              |            |      |       |
| 子自用<br>子自用<br>掛別都<br>CUNNA<br>行業NU | 1日开日<br>1日<br>1日<br>1日<br>1日<br>1日<br>1日                             | 100 mm | C HE NI | (1011)   | CANE获特别<br>标准制度 | 東 0777  | 1        | nez)                                | 搜索设备      | 群职设备参数  | <b>经贸济</b> 条 | 重良设备       | 位复生  | -10 W |

在电脑和设备正常连接的情况,打开配置软件,配置软件界面如下图所示:

软件有五个按钮分别是"搜索设备"、"获取设备参数"、"配置设备"、 "重启设备"、"恢复出厂设置"。

搜索设备:用来搜索局域网内所有设备,点击之后可以把本网段内所有设备 显示在设备列表中。

获取设备参数:选中设备列表中的某一个点击获取参数配置可以把该设备的参数获取到软件界面。

配置设备:选中列表中的某一个点击配置设备可将软件界面目前参数下载进设备,再执行配置设备指令之前请先选择获取参数,把设备的 MAC 地址获取进来。因为 MAC 地址是只读的,不获取 MAC 直接用软件界面 MAC 会导致 MAC 冲突。配置后设备自动重启。

重启设备:选中列表中的某一个点击重启设备可以实现设备重启。

恢复出厂设置:选中列表中的某一个点击恢复出厂设置可以把设备参数恢复到 默认值。恢复出厂后设备自动重启。

设备默认 IP 为 192.168.1.37,默认子网掩码 255.255.255.0。如果软件不能正常使用请关闭防火墙,请允许设置软件网络通信。

### 3.2 设备参数介绍

设备有多种工作参数需要通过软件配置,正确配置设备参数设备才能正常工

作。设备参数主要分为三大类,第一类是设备网络参数,第二类是网络工作参数,第 三类是 CAN 工作参数,四路相互独立,互不干扰。

| 参数类型    | 名称           | 参数说明                                                                              |
|---------|--------------|-----------------------------------------------------------------------------------|
|         | IP 类型        | 选择设备是使用静态 IP 还是动态 IP。静态 IP 需要<br>手动设置 IP, 子网掩码, 网关地址; 动态 IP 这三个<br>参数从 DHCP 服务器获取 |
|         | IP 地址        | IP 类型为静态 IP 时有效                                                                   |
| 以太网参数   | 子网掩码         | IP 类型为静态 IP 时有效                                                                   |
|         | 网关地址         | IP 类型为静态 IP 时有效                                                                   |
|         | DNS 服务器      | 无效,保留                                                                             |
|         | MAC 地址       | 只读                                                                                |
| WiFi/4G | 类型           | 选择网口(该配置软件适配多个型号的设备,此处<br>选择网口即可)                                                 |
|         | 通道 x 使能      | 表示这一路CAN 对应的网络通道和CAN 通道是否工作。如果使用这一路则使能,否则不要勾选                                     |
|         | 工作模式         | TCP Server, TCP Client, UDP 三种模式                                                  |
| 网络工作参   | 本地端口         | 在 TCP Server 和 UDP 模式下有效,在 TCP Server 模式下为设备监听的端口,在 UDP 模式下为设备接 收数据的端口            |
| 数       | IP 端口组选<br>项 | 在 TCP Client 和 UDP 模式下有效,代表是否向这组目标 IP 连接或发送数据,以及这组目标是端口固定 IP 递增还是 IP 固定端口递增(详见附录) |
|         | 起始 IP、结束     | 束 IP、起始端口、结束端口只在 TCP Client 和 UDP                                                 |
|         | 模式下有效,       | 只有相应组使能才有效。                                                                       |
|         | 在 TCP Client | 模式下,设备会连接这 6 组中所有有效的 IP 和端口                                                       |

|        | 并向它们发送   | 线数据;                             |
|--------|----------|----------------------------------|
|        | 在UDP模式   | 下设备会向这六组中所有有效的IP 和端口发送数据。        |
|        | 详见附录举例   | 1说明!!!                           |
|        |          | 该设置仅在TCP Client下生效,允许用户设置不过32    |
|        | 自定义      | 字节的自定义数据,以区分不同CAN接口的数据。          |
|        | 注册包      | 例如: "01 25 c1 ff d3"数据用十六进制表示, 空 |
|        |          | 格分隔。                             |
|        | ta 44 ID | 如果 IP 端口组选项是 "端口固定 IP 递增" 则为 IP  |
|        | 起始 IP    | 的起始;如果 IP 端口组选项是"IP 固定端口递增"      |
|        |          | 则为固定 IP。                         |
|        |          | 如果 IP 端口组选项是"域名固定端口递增"则域名        |
|        | 域名       | 对应的IP为起始IP,等同于"IP固定端口递增"。        |
|        |          |                                  |
|        |          | 如果 IP 端口组选项是 "端口固定 IP 递增" 则为 IP  |
|        | 结束 IP    | 的结束,结束 IP 不能小于起始 IP;如果 IP 端口组    |
|        |          | 选项是"IP固定端口递增"则无效。                |
|        |          | 如果 IP 端口组选项是"端口固定 IP 递增"则为固      |
|        | 起始端口     | 定端口;如果 IP 端口组选项是"IP 固定端口递增"      |
|        |          | 则为端口的起始。                         |
|        |          | 如果 IP 端口组选项是"端口固定 IP 递增"则无效;     |
|        | 结束端口     | 如果 IP 端口组选项是"IP 固定端口递增"则为端口      |
|        |          | 的结束,接收端口不能小于起始端口。                |
|        | CAN 帧 类  | 用来选择 CAN 通道接收的帧类型,可选"标准帧"、       |
|        | 型        | "扩展帧"、"标准帧和扩展帧"                  |
|        | CAN 波 特  | 5K~1000K                         |
|        | 率        |                                  |
| CAN 参数 | 标准帧起始    | 廿国冲立了接收长冰帖的英国                    |
|        | 标准帧结束    | 六四伏疋」按収协准则的氾固                    |

| 扩展帧起始 |               |
|-------|---------------|
| 扩展帧结束 | 共同决定了接收扩展帧的范围 |

四、设备测试

以下测试条件为: 电脑 IP: 192.168.1.36 子网掩码: 255.255.255.0。电脑和 设备通过网线直连, CAN 分析仪, 网络调试助手。

### 4.1 TCP\_Server 测试

使用配置软件设置设备 IP: 192.168.1.37 子网掩码: 255.255.255.0, 网关 192.168.1.1。使能通道一,设置通道一工作模式为TCP\_Server,本地端口 5001, CAN 接受类型为标准帧和扩展帧,过滤设置为全接受,设置页面如下。

| CAINE 1-41                                                                                                    | 10(900) 1                            | 1.0                                           |                                                                                   |               |                                                                                                   |                                                                        |                                                                                                    |                                                                                                    |                                                                        |                                                      |                          |            |           |             |     |        |    |
|----------------------------------------------------------------------------------------------------|--------------------------------------|-----------------------------------------------|-----------------------------------------------------------------------------------|---------------|---------------------------------------------------------------------------------------------------|------------------------------------------------------------------------|----------------------------------------------------------------------------------------------------|----------------------------------------------------------------------------------------------------|------------------------------------------------------------------------|------------------------------------------------------|--------------------------|------------|-----------|-------------|-----|--------|----|
| 太网参数                                                                                                    |                                      |                                               | _                                                                                 | WIFI,         | /4G                                                                                               |                                                                        |                                                                                                    |                                                                                                    | 010010000000000000000000000000000000000                                |                                                      | 设备列表                     |            |           |             |     |        |    |
| P类型                                                                                                    | 静态IP                                 |                                               | $\sim$                                                                            | 类型            | 网口                                                                                                |                                                                        | ~                                                                                                    | IP类型                                                                                                    | 静态I                                                                    | EP ·                                                 | 以太网MAC地址                 | 以太网        | IP        | WIFI/4G IP  | 固件版 | 本 设备II | D  |
| P地址                                                                                                    | 192.168.                             | 1.37                                          |                                                                                   | SSID          |                                                                                                   |                                                                        |                                                                                                    | IP地址                                                                                                    |                                                                        |                                                      | 08:4D:93:A6:26:4C        | 192. 168.  | 1.37 SI   | G-CANET-410 | 1   | 1      |    |
| F网摘码                                                                                                    | 255.255.                             | 255.0                                         | 0                                                                                 | 密码            |                                                                                                   |                                                                        |                                                                                                    | 子网掩码                                                                                                    |                                                                        |                                                      |                          |            |           |             |     |        |    |
| 11100关                                                                                                    | 192.168.                             | 1.1                                           |                                                                                   |               |                                                                                                   |                                                                        |                                                                                                    | 默认网关                                                                                                    |                                                                        |                                                      |                          |            |           |             |     |        |    |
| NS服务器                                                                                                    | 8.8.8.8                              |                                               |                                                                                   |               |                                                                                                   |                                                                        |                                                                                                    | DNS服务器                                                                                                    | 1                                                                      |                                                      |                          |            |           |             |     |        |    |
| ac地址                                                                                                    |                                      |                                               |                                                                                   |               |                                                                                                   |                                                                        |                                                                                                    | MAC地址                                                                                                    |                                                                        |                                                      |                          |            |           |             |     |        |    |
| 前道1 通道                                                                                                    | 首2 通1                                | <b>1</b> 3                                    | 通道4                                                                               |               |                                                                                                   |                                                                        |                                                                                                    |                                                                                                    |                                                                        |                                                      |                          |            |           |             |     |        |    |
|                                                                                                    |                                      |                                               |                                                                                   |               |                                                                                                   |                                                                        |                                                                                                    |                                                                                                    |                                                                        |                                                      |                          |            |           |             |     |        |    |
| 诵道一设署                                                                                                    | F                                    |                                               |                                                                                   |               |                                                                                                   |                                                                        |                                                                                                    |                                                                                                    |                                                                        |                                                      |                          |            |           |             |     |        |    |
| 通道—设置<br>☑ 通道1使                                                                                                    | 5<br>転記 工作                           | F模式                                           | C TCP                                                                             | Server        | •                                                                                                 | ~                                                                      | 本地端                                                                                                    | (D 5001                                                                                                    |                                                                        |                                                      |                          |            |           |             |     |        |    |
| 通道—设盟<br>☑ 通道1使<br>IP端口                                                                                                    | 5<br>111 工作<br>111选项                 | ₽模式                                           | t TCP<br>起始                                                                       | Serven<br>HIP | 域名                                                                                                | ~                                                                      | 本地端<br>結束IP                                                                                                | 口 <u>5001</u><br>起                                                                                                    | 始端口                                                                    | 结束端口                                                 |                          |            |           |             |     |        |    |
| 通道设置<br>☑ 通道1使<br>IP端ロ<br>不启用                                                                                                    | 5<br>見能 工作<br>1组选项                   | F模式                                           | 、 TCP<br>起加<br>. 0. 0. 0                                                          | Serve:<br>HIP | ,<br>域名                                                                                           | V<br>1. 0. 0.                                                          | 本地端<br>結束IP<br>0                                                                                           | 口 <b>5001</b><br>起<br>50                                                                                                    | <u>始端口</u><br>01                                                       | 结束端口<br>5001                                         |                          |            |           |             |     |        |    |
| 通道设置<br>☑ 通道1使<br>IP端口<br>不启用<br>不启用                                                                                                    | 5<br>使能 工作<br>1组选项                   | F模式<br>0.                                     | <b>TCP</b><br>起加<br>. 0. 0. 0                                                     | Serven<br>HIP | ,<br>域名<br>(                                                                                      | , o, o.                                                                | 本地端<br>結束IP<br>0                                                                                           | 日 5001<br>起<br>50<br>50                                                                                                    | <mark>始端口</mark><br>01                                                 | 结束端口<br>5001<br>5001                                 |                          |            |           |             |     |        |    |
| <ul> <li>通道-设置</li> <li>通道1復</li> <li>IP端口</li> <li>不启用</li> <li>不启用</li> <li>不启用</li> </ul>                                                                                             | 5<br>使能 工作<br>1组选项                   | F模式<br>0.<br>0.                               | <b>TCP</b><br>起始<br>0.0.0.0                                                       | Serven<br>HIP | ,<br>域名<br>0                                                                                      | ). 0. 0.<br>). 0. 0.                                                   | 本地端<br>結束IP<br>0<br>0                                                                                      | 日<br>5001<br>起<br>50<br>50<br>50<br>50                                                                                                    | <mark>始端口</mark><br>01<br>01                                           | 结束端口<br>5001<br>5001                                 |                          |            |           |             |     |        |    |
| 通道设置<br>⊡通道1彼<br>IF端口<br>不启用<br>不启用<br>不启用<br>不自用                                                                                                    | 5<br>使能 工作<br>印组选项                   | F模式<br>0.<br>0.                               | <b>TCP</b><br>起射<br>0.0.0.0<br>0.0.0<br>0.0.0                                     | Serven<br>HIP | ,<br>域名<br>0<br>0<br>0                                                                            | <b>,</b> 0, 0, 0, 0, 0, 0, 0, 0, 0, 0, 0, 0, 0,                        | 本地端<br>結束IP<br>0<br>0<br>0                                                                                 | は<br>「日本の日本の目的では、<br>「日本の日本の日本の日本の日本の日本の日本の日本の日本の日本の日本の日本の日本の日                                                                                                    | <mark>始端口</mark><br>01<br>01<br>01                                     | 结束端口<br>5001<br>5001<br>5001<br>5001                 |                          |            |           |             |     |        |    |
| <ul> <li>通道一设置</li> <li>通道1後</li> <li>IP端口</li> <li>不启用</li> <li>不启用</li> <li>不启用</li> <li>不启用</li> <li>不启用</li> <li>不启用</li> <li>不启用</li> </ul>                                         | 置<br>使能 工作<br>印组选项                   | F模式<br>0.<br>0.<br>0.                         | 、 TCP<br>起加<br>0 0 0 0<br>0 0 0 0<br>0 0 0 0                                      | Server        | ·<br>域名<br>0<br>0                                                                                 | , 0, 0, 0,<br>0, 0, 0,<br>0, 0, 0,<br>0, 0, 0,<br>0, 0, 0,             | 本地端<br>6<br>0<br>0<br>0<br>0                                                                               | 【□ 5001<br>起<br>50<br>50<br>50<br>50<br>50<br>50                                                                                                    | <u>始端口</u><br>01<br>01<br>01<br>01                                     | 结束端口<br>5001<br>5001<br>5001<br>5001<br>5001         |                          |            |           |             |     |        |    |
| <ul> <li>通道-设置</li> <li>通道1後</li> <li>IP端口</li> <li>不启用</li> <li>不启用</li> <li>不启用</li> <li>不启用</li> <li>不启用</li> <li>不启用</li> <li>不高用</li> <li>不高用</li> </ul>                            | ₫<br>更能 工作<br>印组选项                   | F模式<br>0.<br>0.<br>0.<br>0.<br>0.             | <b>TCP</b><br><b>E</b><br>0.0.0.0<br>0.0.0<br>0.0.0<br>0.0.0<br>0.0.0             | Server<br>ģIP |                                                                                                   | , 0, 0, 0,<br>0, 0, 0, 0,<br>0, 0, 0, 0,<br>0, 0, 0, 0,<br>0, 0, 0, 0, | 本地端<br>6<br>0<br>0<br>0<br>0<br>0<br>0                                                                     | は<br>日本<br>(□<br>(□<br>(□<br>(□<br>(□<br>(□<br>(□<br>(□<br>(□<br>(□                                                                                                    | <u>始端口</u><br>01<br>01<br>01<br>01<br>01<br>01                         | 结束端口<br>5001<br>5001<br>5001<br>5001<br>5001<br>5001 |                          |            |           |             |     |        |    |
| <ul> <li>通道一设理</li> <li>通道1位</li> <li>IP:端口</li> <li>不启用</li> <li>不启用</li> <li>不启用</li> <li>不启用</li> <li>不启用</li> <li>不启用</li> <li>不启用</li> <li>本自用</li> <li>本自用</li> <li>本自用</li> </ul> | ₫<br>使能 工作<br>〕组选项<br>■断开时间          | F模式<br>0.<br>0.<br>0.<br>0.<br>0.<br>0.<br>0. | <b>TCP</b><br><b>12</b><br>0 0 0 0<br>0 0 0<br>0 0 0<br>0 0 0<br>0 0 0            | Server<br>HIP | r<br>域名<br>0<br>0<br>0<br>0<br>0<br>0<br>0<br>0<br>0<br>0<br>0<br>0<br>0<br>0<br>0<br>0<br>0<br>0 | (), 0, 0, 0, 0, 0, 0, 0, 0, 0, 0, 0, 0, 0,                             | 本地端<br>結束IP<br>0<br>0<br>0<br>0                                                                            | 5001 32 50 50 | <u>約端口</u><br>01<br>01<br>01<br>01<br>01<br>01                         | <b>结束端口</b><br>5001<br>5001<br>5001<br>5001<br>5001  | 选择通讯网卡                   |            |           |             |     |        |    |
| 通道一设證<br>通道(授<br>IP3端口<br>不启用<br>不启用<br>不启用<br>不自用<br>不自用<br>不自用<br>不自用                                                                                                    | 55<br>東能 工作<br>1组选项<br>1組选项<br>型 标准  | F模式<br>0.<br>0.<br>0.<br>0.<br>0.             | <b>TCP</b><br>起始<br>0.0.0<br>0.0.0<br>0.0.0<br>0.0.0<br>0.0.0<br>0.0.0            | Server<br>AIP | r<br>域名<br>0<br>0<br>0<br>0<br>0<br>0<br>0<br>0<br>0<br>0<br>0<br>0<br>0<br>0<br>0<br>0<br>0<br>0 | ✓<br>1.0.0.<br>1.0.0.<br>1.0.0.<br>1.0.0.                              | 本地端<br>結束IP<br>0<br>0<br>0<br>0<br>0<br>0<br>20000                                                         | ≸□ 5001                                                                                                    | bps)                                                                   | <b>结束端口</b><br>5001<br>5001<br>5001<br>5001<br>5001  | 选择通讯网卡<br>192.168.1.20(F | (thernet0) |           | ~ 保存配置      | 读取图 | 配置     |    |
| 通道设置<br>通道(型<br>IP3端口<br>不启用<br>不启用<br>不启用<br>不自用<br>不自用<br>不自用<br>下点用<br>下点用<br>下点用<br>下点用                                                                                              | 5<br>1组选项<br>1组选项<br>型 标准<br>始 [0000 | F模式<br>0.<br>0.<br>0.<br>0.<br>0.<br>0.<br>0. | <b>TCP</b><br>追加<br>0.0.0.0<br>0.0.0<br>0.0.0<br>0.0.0<br>0.0.0<br>0.0.0<br>0.0.0 | Server<br>AIP | r<br>域名<br>0<br>0<br>0<br>0<br>0<br>0<br>0<br>0<br>0<br>0<br>0<br>0<br>0<br>0<br>0<br>0<br>0<br>0 | ×<br>1.0.0.<br>1.0.0.<br>1.0.0.<br>1.0.0.<br>1.0.0.                    | 本地端<br>結束IP<br>0<br>0<br>0<br>0<br>0<br>0<br>0<br>0<br>0<br>0<br>0<br>0<br>0<br>0<br>0<br>0<br>0<br>0<br>0 |                                                                                                    | <u>始端口</u><br>01<br>01<br>01<br>01<br>01<br>01<br>01<br>01<br>01<br>01 | <b>结束端口</b><br>5001<br>5001<br>5001<br>5001<br>5001  | 选择通讯网卡<br>192.168.1.20(F | thernet0)  | 11,1等.55% | ~ 保存配置      | 读取图 |        | 22 |

电脑上打开 CAN 分析仪设置为 20K 波特率,同时打开两个网络调试助手。两个网络调试助手设为 TCP 客户端,目标 IP 和端口设为设备的本地 IP 和端口,点击连接。之后使用 CAN 分析仪发送一帧 CAN,在两个网络调试助手可以收到 13 个字节。使用两个网络调试助手分别发 "08 00 00 00 00 00 01 02 03 04 05 06 07" CAN 分析仪会接收到两帧如下图:

#### 天津滨海新区三格电子科技有限公司说明书

|                     | CANal                  | .yst 设备:0                 | 通道 0                      |                      | CANal        | yst 设备:O j    | 通道 1           |                  |          |          |                                               |
|---------------------|------------------------|---------------------------|---------------------------|----------------------|--------------|---------------|----------------|------------------|----------|----------|-----------------------------------------------|
| 启动                  | 🧕 停止                   | : 🗾 🛃 🖬                   | ə 🔝 清空                    | 🛄 保存                 | 🚺 过滤         | 🔲 时间显         | 示 🔻            | 🔲 显示方式           | ▼ 🔄 陽    | 藏发送帧     | 💽 显示发送帧                                       |
| 序号                  |                        | 传输方向                      | 时间标识                      | 名称                   | 帧ID(靠右对      | (齐) 帧         | 鈨              | 帧类型              | 数据长度     |          | 数据(十六进制)                                      |
| 0                   |                        | 发送                        | 15:16:50:026              |                      | 0x000000     | 00 数排         | 副帧             | 标准帧              | 08       | 00 01 02 | 2 03 0 <mark>4 0</mark> 5 06 <mark>0</mark> 7 |
| 1                   |                        | 接收                        | 15:19:09:203              |                      | 0x000000     | 00 数排         | 齱              | 标准帧              | 08       | 00 01 02 | 2 03 04 05 06 07                              |
| 2                   |                        | 接收                        | 15:19:15:781              |                      | 0x000000     | 00 数排         | 耐              | 标准帧              | 08       | 00 01 02 | 2 03 04 05 06 07                              |
|                     |                        |                           |                           |                      |              |               |                |                  |          |          |                                               |
|                     |                        |                           |                           |                      |              |               |                |                  |          |          |                                               |
|                     |                        |                           |                           |                      |              |               |                |                  |          |          |                                               |
|                     |                        |                           |                           |                      |              | - Junnonnunu: |                |                  |          |          |                                               |
|                     | 帧类型:                   | 数据帧                       | <b>•</b>                  | 每次                   | 贞数: 1        | 每次            | 次发送道           | 那扇 (m s) : 0     |          | 发送次数:    | 1                                             |
|                     | 帧格式:                   | 标准帧                       | \$                        | ффID ()              | (ex): 固定     | \$            | 000            | 0                |          |          | 发送                                            |
| 发                   | 送方式:                   | 正常发送                      | <b>+</b>                  | 数据0                  | lex): 固定     | (\$           | 00             | 01 02 03 04 05   | 06 07    |          | 停止                                            |
| 四始資料                | 盾接收                    |                           |                           | 网络坂直                 | , sk. wit    |               |                |                  |          |          |                                               |
| [Receiv<br>08 00 00 | ve from 1<br>0 00 00 0 | .92.168.1.3<br>0 01 02 03 | 7 : 5001]:<br>04 05 06 07 | (1) 协1)<br>TCP Clief | (类型<br>nt I  | -             | -              | -                |          |          |                                               |
|                     |                        |                           |                           | (2) 服律               |              |               | البخار         |                  |          |          |                                               |
|                     |                        |                           |                           | 192.16               | 1. 1 . 37    | M A M A       | 話送収<br>ze from | 192 168 1 37     | 5001 1   |          | <sub>段五</sub> ) 协议类型                          |
|                     |                        |                           |                           | (3) 服务               | 器端口号         | 08 00 00      | ) 00 00        | 00 01 02 03 04   | 05 06 07 | Т        | CP Client 🚽                                   |
|                     |                        |                           |                           | 5001                 |              |               |                |                  |          | (2)      | )服务器IP地址                                      |
|                     |                        |                           |                           |                      | 断开           |               |                |                  |          | 19       | 2.168.1.37                                    |
|                     |                        |                           |                           |                      |              |               |                |                  |          | (3)      | )服务器端口号                                       |
|                     |                        |                           |                           | 日 接收转                | 句文件          |               |                |                  |          | looo     | 1                                             |
|                     |                        |                           |                           | ▼ 自动换                | 行显示          |               |                |                  |          |          | ● 断开                                          |
|                     |                        |                           |                           | ▶ 十六进                | 制显示          |               |                |                  |          |          |                                               |
|                     |                        |                           |                           | □ 暂停接                | <b>妆显示</b>   |               |                |                  |          | E ł      | 妾收转向文件                                        |
|                     |                        |                           |                           | 保存数据                 | <u>清除显示</u>  |               |                |                  |          | V 1      | 自动换行显示                                        |
|                     |                        |                           |                           | 发送区设置                |              |               |                |                  |          |          | 十六进制显示                                        |
|                     |                        |                           |                           | □ 倉用文                | 件数据源         |               |                |                  |          | 1        | 当停接收还不                                        |
|                     |                        |                           |                           | 「自动发」                | 送附加位         |               |                |                  |          | 1.5.1-1  |                                               |
|                     |                        |                           |                           | □ 友医完<br>▼ 按十☆       | 自动清空<br>讲制发送 |               |                |                  |          | 发送[      | ∑设置                                           |
| 本地主相                | 机 192.1                | 68.1.3                    | 6 端口: 6158                | 日 数据流                | 循环发送         |               |                |                  |          |          | 自用文件数据源                                       |
| 08 00 0             | 0 00 00 0              | 00 01 02 03               | 04                        | 发送间隔                 | 1000 毫秒      |               |                |                  |          |          | 目动友医附加位<br>发送宫白动港空                            |
| 05 06 0'            | 7                      |                           | 发送                        | 文件载入                 | <u>清除输入</u>  | 本 地 主 材       | A. 192         | 2.168. 1 . 36    | 端口:615   |          | ~                                             |
| <b>使</b> 就绪         | ₿!                     |                           | 发送:13                     | 接收:13                | 复位计数         |               | 1 00 00        |                  |          |          | 数据流循环发送                                       |
| 111                 | 1                      |                           |                           |                      | 友氏           | 05 06 0       | 7 00 00<br>T   | , 55 01 02 05 04 | 发送       | 反法       |                                               |

### 4.2 TCP\_Client 测试

使用配置软件设置设备 IP: 192.168.1.37 子网掩码: 255.255.255.0, 网关 192.168.1.1。使能通道一,设置通道一工作模式为 TCP\_Client,第一组 IP 端口 组选项设为 IP 固定端口递增,起始 IP 为 192.168.1.36,起始端口和结束端口为 5001 和 5002。CAN 接受类型为标准帧和扩展帧,过滤设置为全接受,设置页面 如下:

| 大网关粉                                                              |                                                         |                                                                                                    | WTRT/                                                                                                    | (AC                                                               |                                                              |                                                       |                                                                                                    |                                                                      | 边各利主                        |                                  |                 |                                        |            |      |      |  |
|-------------------------------------------------------------------|---------------------------------------------------------|----------------------------------------------------------------------------------------------------|----------------------------------------------------------------------------------------------------|-------------------------------------------------------------------|--------------------------------------------------------------|-------------------------------------------------------|----------------------------------------------------------------------------------------------------|----------------------------------------------------------------------|-----------------------------|----------------------------------|-----------------|----------------------------------------|------------|------|------|--|
| r类型                                                               | 静态IP                                                    | ~                                                                                                    | 类型                                                                                                    | 网口                                                                | ~                                                            | IP类型                                                  | 静态IP                                                                                                    | $\sim$                                                               | 以太网MAC地                     | ЪĹ                               | 以太网IP           |                                        | WIFI/4G IP | 固件版本 | 设备ID |  |
| P地址                                                               | 192.168.                                                | 1.37                                                                                                    | SSID                                                                                                    |                                                                   |                                                              | IP地址                                                  |                                                                                                    |                                                                      | 08:4D:93:A6:2               | :6:4C 1                          | 92.168.1.       | 37 SG <sup>.</sup>                     | -CANET-410 | 1    | 1    |  |
| 子网掩码                                                              | 255.255.3                                               | 255.0                                                                                                    | 密码                                                                                                    |                                                                   |                                                              | 子网摘码                                                  |                                                                                                    |                                                                      |                             |                                  |                 |                                        |            |      |      |  |
| 狀认网关                                                              | 192.168.                                                | 1.1                                                                                                    |                                                                                                    |                                                                   |                                                              | 默认网关                                                  |                                                                                                    |                                                                      |                             |                                  |                 |                                        |            |      |      |  |
| MS服务器                                                             | 8.8.8.8                                                 |                                                                                                    |                                                                                                    |                                                                   |                                                              | DNS服务器                                                |                                                                                                    |                                                                      |                             |                                  |                 |                                        |            |      |      |  |
| tAC地址                                                             |                                                         |                                                                                                    |                                                                                                    |                                                                   |                                                              | MAC地址                                                 |                                                                                                    |                                                                      |                             |                                  |                 |                                        |            |      |      |  |
| 通道一设                                                              | 置                                                       |                                                                                                    |                                                                                                    |                                                                   |                                                              |                                                       |                                                                                                    |                                                                      |                             |                                  |                 |                                        |            |      |      |  |
| 通道1 通                                                             | 道2 通道                                                   | 3 通道4                                                                                                    | 4                                                                                                    |                                                                   |                                                              |                                                       |                                                                                                    |                                                                      |                             |                                  |                 |                                        |            |      |      |  |
| 四週间11                                                             | 便能 土1月                                                  | ·惧式 TCF                                                                                                    | P Client                                                                                                    | : N                                                               | / 平地號                                                        | 2001 POOL                                             |                                                                                                    |                                                                      |                             |                                  |                 |                                        |            |      |      |  |
|                                                                   |                                                         | 47.1                                                                                                    | 12.00                                                                                                    | -                                                                 |                                                              |                                                       |                                                                                                    |                                                                      |                             |                                  |                 |                                        |            |      |      |  |
| IP端[<br>IP固定》                                                     | 口组选项<br>耑口递增 ~                                          | 起<br>192.168                                                                                                    | 始IP<br>B. 1. 36                                                                                              | 域名                                                                |                                                              | 起 <u>她</u><br>500                                     | 3端口 结束<br>1 500                                                                                                    |                                                                      |                             |                                  |                 |                                        |            |      |      |  |
| IP端[<br>IP固定號<br>不启用                                              | 口组选项<br>嵩口递增 ~<br>~                                     | 起<br>192.168<br>0.0.0.0                                                                                                    | 始IP<br>B.1.36<br>D                                                                                           | 域名<br>0.0<br>0.0                                                  |                                                              | 起如<br>500<br>500                                      | 3端口 结束<br>1 500<br>1 500                                                                                                    | 12<br>11                                                             |                             |                                  |                 |                                        |            |      |      |  |
| IP端[<br>IP固定<br>不启用<br>不启用                                        | 口组选项<br>嵩口递増 ~<br>~<br>~                                | 起<br>192.168<br>0.0.0.0                                                                                                    | <b>始IP</b><br>B. 1. 36<br>D                                                                                  | 域名<br>0.0<br>0.0                                                  | 结束IP<br>.0.0<br>.0.0                                         | 起想<br>[500<br>[500                                    | 3端口 结束<br>1 500<br>1 500<br>1 500                                                                                                    | 12<br>11<br>11                                                       |                             |                                  |                 |                                        |            |      |      |  |
| 11端<br>11固定<br>不启用<br>不启用<br>不启用                                  | 口组选项<br>嵩口递增 ~<br>~<br>~                                | 起<br>192.168<br>・ 0.0.0.0<br>・ 0.0.0.0                                                                                     | 始IP<br>B. 1. 36<br>D<br>D                                                                                    | 域名<br>0.0<br>0.0<br>0.0                                           | 结束IP<br>.0.0<br>.0.0<br>.0.0                                 | 起想<br> 500<br> 500<br> 500                            | 3端口 结束<br>1 500<br>1 500<br>1 500<br>1 500                                                                                                    | に<br>に<br>に<br>に<br>に<br>に<br>に<br>に<br>に                            |                             |                                  |                 |                                        |            |      |      |  |
| IP端<br>IP固定<br>不启用<br>不启用<br>不启用<br>不启用                           | 口组选项<br>嵩口递增 ~<br>~<br>~                                | 起す<br>192.168<br>・ 0.0.0.0<br>・ 0.0.0.0<br>・ 0.0.0.0<br>・ 0.0.0.0                                                          | 始IP<br>8.1.36<br>0<br>0<br>0                                                                                 | 域名<br>0.0<br>0.0<br>0.0<br>0.0<br>0.0                             | 结束IP<br>.0.0<br>.0.0<br>.0.0<br>.0.0                         | 起す<br>500<br>500<br>500<br>500<br>500                 | 分端口<br>1<br>500<br>1<br>500<br>1<br>500<br>1<br>500<br>1<br>500<br>1<br>500                                                                                                | 2<br>1<br>1<br>1<br>1<br>1<br>1<br>1<br>1<br>1                       |                             |                                  |                 |                                        |            |      |      |  |
| IP端<br>IT固定<br>不启用<br>不启用<br>不启用<br>不启用<br>不启用                    | 口组选项<br>端口递增 ~<br>~<br>~<br>~<br>~                      | お<br>192.160<br>0.0.0.0<br>0.0.0.0<br>0.0.0.0<br>0.0.0.0<br>0.0.0.0                                                        | 始IP<br>B. 1. 36<br>D<br>D<br>D                                                                               | 域名<br>0.0<br>0.0<br>0.0<br>0.0<br>0.0                             | 结束IP<br>.0.0<br>.0.0<br>.0.0<br>.0.0<br>.0.0                 | また<br>500<br>500<br>500<br>500<br>500<br>500<br>500   | 3端口 结射<br>1 500<br>1 500<br>1 500<br>1 500<br>1 500<br>1 500<br>1 500                                                                                                    | 2<br>11<br>11<br>11<br>11<br>11<br>11<br>11                          |                             |                                  |                 |                                        |            |      |      |  |
| IP端I<br>IP固定第<br>不启用<br>不启用<br>不启用<br>不启用<br>不启用<br>百定义           | 口组选项<br>嵩口递增 ~<br>~<br>~<br>~<br>÷册包                    | 記録<br>192.166<br>・ 0.0.0.0<br>・ 0.0.0.0<br>・ 0.0.0.0<br>・ 0.0.0.0                                                          | 始IP<br>8.1.36<br>0<br>0<br>0                                                                                 | 域名<br>0.0<br>0.0<br>0.0<br>0.0<br>0.0                             | 结束IP<br>.0.0<br>.0.0<br>.0.0<br>.0.0<br>.0.0<br>.0.0         | #2#<br>500<br>500<br>500<br>500<br>500                | 3端口     结束       1     500       1     500       1     500       1     500       1     500       1     500       1     500       1     500       1     500       1     500 | 段端口<br>2<br>11<br>11<br>11<br>11<br>11<br>11<br>11<br>11<br>11       | 选择通讯网                       |                                  |                 |                                        |            |      |      |  |
| IP端I<br>IP固定。<br>不启用<br>不启用<br>不启用<br>不自用<br>百定义》<br>CAIMi类       | 口组选项<br>                                                | 世好     192.166     0.0.0.0     0.0.0.0     0.0.0.0     0.0.0.0     0.0.0.0     0.0.0.0     0.0.0.0     0.0.0.0     0.0.0.0 | 始IP<br>8.1.36<br>0<br>0<br>0<br>0                                                                            | 域名<br>0.0<br>0.0<br>0.0<br>0.0<br>0.0<br>0.0<br>0.0               | 结束IP<br>.0.0<br>.0.0<br>.0.0<br>.0.0<br>.0.0<br>.0.0<br>.0.0 | #2%                                                   | 3端口 結束<br>500<br>1 500<br>1 500<br>1 500<br>1 500<br>1 500<br>1 500                                                                                                    | Riji       12       11       11       11       11       11           | 选择通讯网<br>192.168.1.         | ₹<br>20(Ether                    | rnet0)          | ~                                      | 保存配置       | 读取配  | 置    |  |
| III<br>III<br>III<br>III<br>III<br>III<br>III<br>III<br>III<br>II | 口组选项<br>     通增 ~<br>~<br>~<br>主册包<br>型 标准的<br>2站 [0000 | まま                                                                                                    | 始IP<br>8.1.36<br>0<br>0<br>0<br>0<br>0<br>0<br>0<br>0<br>0<br>0<br>0<br>0<br>0<br>0<br>0<br>0<br>0<br>0<br>0 | 域名<br>0.0<br>0.0<br>0.0<br>0.0<br>0.0<br>0.0<br>0.0<br>0.0<br>0.0 |                                                              | <u>±2</u> x<br>500<br>500<br>500<br>500<br>500<br>500 | 諸第二 結束     500     1 500     1 500     1 500     1 500     1 500     1 500     1 500     ps)     ps)     EX)                                                               | R)     R       12     1       11     1       11     1       11     1 | 选择通讯网<br>192.168.1.<br>埋去设备 | 卡<br>20(Ether<br><b> 荘</b> 取:184 | rnet0)<br>系会裁 而 | ~~~~~~~~~~~~~~~~~~~~~~~~~~~~~~~~~~~~~~ | 保存配置       | 读取配  | 置    |  |

电脑上打开 CAN 分析仪设置为 20K 波特率,同时打两个网络调试助手。两个网络调试助手设为 TCP 服务器,分别监听 5001 和 5002 端口,之后等待设备 连接。使用 CAN 分析仪发送一帧 CAN,在两个网络调试助手可以收到 13 个字 节。使用两个网络调试助手分别发 "08 00 00 00 00 00 00 01 02 03 04 05 06 07" CAN 分析仪会接收到两帧如下图:

|    | CANaly | /st 设备:0 j | 通道 0         |                | CANa     | lyst 设     | 备:0 通道 1 |                |       |          |                |
|----|--------|------------|--------------|----------------|----------|------------|----------|----------------|-------|----------|----------------|
| 启动 | 🧕 停止   | 🛃 转到       | 副 🔡 清空       | 🛄 保存           | 🚺 过滤     | <b>[</b> ] | 时间显示 🔻   | 🔲 显示方式         | ▼ 🔄 隐 | 藏发送帧     | 💽 显示发送帧        |
| 序号 | 住      | 转输方向       | 时间标识         | 名称             | 帧ID(靠右网  | 寸齐)        | 帧格式      | 帧类型            | 数据长度  |          | 数据(十六进制)       |
| 0  |        | 发送         | 15:16:50:026 |                | 0x000000 | 000        | 数据帧      | 标准帧            | 08    | 00 01 02 | 03 04 05 06 07 |
| 1  |        | 接收         | 15:19:09:203 |                | 0x00000  | 000        | 数据帧      | 标准帧            | 08    | 00 01 02 | 03 04 05 06 07 |
| 2  |        | 接收         | 15:19:15:781 |                | 0x00000  | 000        | 数据帧      | 标准帧            | 08    | 00 01 02 | 03 04 05 06 07 |
|    |        |            |              |                |          |            |          |                |       |          |                |
|    | 帧类型:〔  | 数据帧        | •            | 每次             | •帧数: 1   |            | 每次发送间    | ]);; (ms) : 0  |       | 发送次数:    | 1              |
| ı  | 帧格式: 〔 | 标准帧        | <b></b>      | ф <b>і</b> в ( | Hex): 固定 |            | \$ 000   | 0              |       |          | 发送             |
| 发词 | 送方式:   | 正常发送       | \$           | 数据(            | Hex): 固定 |            | \$ 00    | 01 02 03 04 05 | 06 07 |          | 停止             |

|                                                                                |                                                                   | H 2                                                                            |                                                                  |
|--------------------------------------------------------------------------------|-------------------------------------------------------------------|--------------------------------------------------------------------------------|------------------------------------------------------------------|
| 网络数据接收                                                                         | 网络设置                                                              |                                                                                | 23.25 %                                                          |
| [Receive from 192.168.1.37 : 48125]:<br>08 00 00 00 00 00 01 02 03 04 05 06 07 | (1)协议类型<br>TCP Server                                             | 网络数据接收                                                                         | 网络设置                                                             |
|                                                                                | (2)本地IP地址<br>[192.168.1.36<br>(3)本地端口号                            | [Receive from 192.188.1.37 : 35131]:<br>08 00 00 00 00 00 01 02 03 04 05 06 07 | (1) 协议类型<br>TCP Server<br>(2) 本地IP地址<br>192.168.1.36             |
|                                                                                | 5002<br>· · · · · · · · · · · · · · · · · · ·                     |                                                                                | (3)本地端口号<br>5001<br>· 適· 断开                                      |
|                                                                                | <ul> <li>接收区设置</li> <li>□ 接收转向文件</li> <li>□ 自动换行显示</li> </ul>     |                                                                                | ────────────────────────────────────                             |
|                                                                                | <ul> <li>✓ 十六进制显示</li> <li>厂 暫停接收显示</li> <li>保存数据 清除显示</li> </ul> |                                                                                | <ul> <li>✓ 自动换行显示</li> <li>✓ 十六进制显示</li> <li>✓ 暫信接收显示</li> </ul> |
|                                                                                | 发送区设置                                                             |                                                                                | 保存数据 清除显示                                                        |
|                                                                                | □ 自动发送附加位<br>□ 发送完自动清空                                            |                                                                                | 及左区设立<br>「自用文件数据源…<br>「自动发送附加位                                   |
| 连接对象:192.168.1.37:48125 ▼                                                      | ● 按十六进制发送                                                         |                                                                                | <ul> <li>□ 发送完自动清空</li> <li>□ 按十六进制发送</li> </ul>                 |
| 08 00 00 00 00 00 01 02 03 04<br>05 06 07<br>发送                                | 发送间隔 1000 <b>毫秒</b><br><u> 文件载入</u> <u> 清除输入</u>                  | 连接对象: 192.168.1.37:35131 ▼<br>08 00 00 00 00 00 01 02 03 04                    | □ 数据流循环发送<br>发送间隔 1000 毫                                         |
| · · · · · · · · · · · · · · · · · · ·                                          |                                                                   | 05 06 07 发送                                                                    | 文件载入 清除输入                                                        |

### 4.3 UDP 测试

使用配置软件设置设备 IP: 192.168.1.37 子网掩码: 255.255.255.0, 网关 192.168.1.1。使能通道一,设置通道一工作模式为 UDP,本地端口 5001。第一 组 IP 端口组选项设为 IP 固定端口递增,起始 IP 为 192.168.1.36,起始端口和结 束端口为 5001 和 5002。CAN 接受类型为标准帧和扩展帧,过滤设置为全接受, 设置页面如下:

|                                                                                                    | 0(980) v1.8                                                                                                    |                                                                                                    |                                              |                                                                                                    |                                                                                                    |                                                                                            |                                                                                                    |                                                 |           |            |      |      |
|----------------------------------------------------------------------------------------------------|----------------------------------------------------------------------------------------------------|----------------------------------------------------------------------------------------------------|----------------------------------------------|----------------------------------------------------------------------------------------------------|----------------------------------------------------------------------------------------------------|--------------------------------------------------------------------------------------------|----------------------------------------------------------------------------------------------------|-------------------------------------------------|-----------|------------|------|------|
| 人太网参数                                                                                                    |                                                                                                    |                                                                                                    | WIFI/                                        | /4G                                                                                                    |                                                                                                    |                                                                                            |                                                                                                    | 设备列表                                            |           |            |      |      |
| P类型 前                                                                                                    | 争态IP                                                                                                    | $\sim$                                                                                                    | 类型                                           | 図ロ                                                                                                    | ~                                                                                                    | IP类型                                                                                       | 静态IP                                                                                                    | 以太网MAC地址 以太                                     | MIL       | WIFI/4G IP | 固件版本 | 设备ID |
| 地址 19                                                                                                    | 92.168.1.                                                                                                    | 37                                                                                                    | SSID                                         |                                                                                                    |                                                                                                    | IP地址                                                                                       |                                                                                                    | 08:4D:93:A6:26:40 192.16                        | 8.1.37 SG | -CANET-410 | 1    | 1    |
| - 网撞码 25                                                                                                    | 55. 255. 25                                                                                                    | 5.0                                                                                                    | 密码                                           |                                                                                                    |                                                                                                    | 子网掩码                                                                                       |                                                                                                    |                                                 |           |            |      |      |
| 认网关 19                                                                                                    | 92.168.1.                                                                                                    | 1                                                                                                    |                                              |                                                                                                    | ļ                                                                                                    | 默认网关                                                                                       |                                                                                                    |                                                 |           |            |      |      |
| NS服务器 8.                                                                                                    | . 8. 8. 8                                                                                                    | _                                                                                                    |                                              |                                                                                                    | 1                                                                                                    | DNS服务器                                                                                     |                                                                                                    |                                                 |           |            |      |      |
| ACtitation                                                                                                    |                                                                                                    |                                                                                                    |                                              |                                                                                                    | ,                                                                                                    | MAC地址                                                                                      |                                                                                                    |                                                 |           |            |      |      |
| 画/□                                                                                                    | 能 工作模                                                                                                    | tet vor                                                                                                    | 2                                            | ~                                                                                                    | 本地端                                                                                                    | 5001                                                                                       |                                                                                                    |                                                 |           |            |      |      |
| <u>画</u> /// 通道1使前<br>☑ 通道1使前                                                                                                    | 能 工作模                                                                                                    | tit vor                                                                                                    | <b>,</b>                                     | ~                                                                                                    | 本地端                                                                                                    | 5001                                                                                       |                                                                                                    |                                                 |           |            |      |      |
| 画画一版五<br>☑ 通道1使能<br>ⅡP端口组                                                                                                    | 能 工作模<br>组选项                                                                                                    | 武 (101)<br>起                                                                                                    | 。<br>怡IP<br>3 1 36                           | √ 域名                                                                                                    | 本地端<br>结束IP                                                                                                | 口 5001<br>起加<br>500                                                                        | 端口 结束端口                                                                                                    |                                                 |           |            |      |      |
| 画画──Q面<br>」通道1使前<br>IP端口绯<br>IP固定端口                                                                                                    | 能 工作模<br>狙选项<br>口递増 ~                                                                                           | 記<br>記<br>192.168                                                                                                    | 。<br>台IP<br>3.1.36                           | ✓<br>域名<br>0.0.0                                                                                                    | 本地端<br>结束IP                                                                                                | 口 5001<br>起始<br>500                                                                        | 端口 结束端口<br>1 5002                                                                                                    |                                                 |           |            |      |      |
| 画画一 (g 面<br>」通道1使能<br>IP端口组<br>IP固定端口<br>不启用                                                                                                    | 能 工作模<br>狙选项<br>口递増 ~<br>~                                                                                      | 記<br>記<br>192.168<br>0.0.0.0                                                                                                    | 。<br>始IP<br>3.1.36                           | 域名<br>0.0.0<br>0.0.0                                                                                                    | 本地端 <br>结束IP<br>1.0                                                                                        | 口 5001<br>起始<br>500                                                                        | 端口 结束端口<br>1 5002<br>1 5001                                                                                                    |                                                 |           |            |      |      |
| <ul> <li>□□□ - 反面</li> <li>□□ 通道1使前</li> <li>IF端口4</li> <li>IF固定端口</li> <li>不启用</li> <li>不启用</li> </ul>                                                                                                    | 能 工作模<br>组选项<br>口递増 ~<br>~<br>~                                                                                 | 記<br>記<br>192.168<br>0.0.0.0                                                                                                    | 。<br>始IP<br>3.1.36<br>)                      | 域名 0.0.0 0.0.0 0.0.0 0.0.0                                                                                                    | 本地端 <br>结束IP<br>1.0                                                                                        | 日 5001<br>起始<br>500<br>500                                                                 | <ul> <li>3端口 结束端口</li> <li>1 5002</li> <li>1 5001</li> <li>1 5001</li> </ul>                                                                                                    |                                                 |           |            |      |      |
| <ul> <li>□□□□□</li> <li>□□□□</li> <li>□□□□</li> <li>□□□</li> <li>□□□</li> <li>□□□</li> <li>□□</li> <li>□□<td>能 工作標<br/>且选项<br/>口递増 ~<br/>~<br/>~<br/>~</td><td>観式 UDF<br/>起き<br/>192.168<br/>0.0.0.0<br/>0.0.0.0</td><td>。<br/>始IP<br/>3.1.36<br/>)<br/>)</td><td>域名 0.0.0 0.0.0 0.0.0 0.0.0 0.0.0 0.0.0</td><td>本地端<br/>结束IP<br/>1.0<br/>1.0</td><td>□ 5001<br/>起射<br/>500<br/>500<br/>500<br/>500</td><td><ul> <li>結束端口</li> <li>结束端口</li> <li>5002</li> <li>5001</li> <li>5001</li> <li>5001</li> <li>5001</li> </ul></td><td></td><td></td><td></td><td></td><td></td></li></ul> | 能 工作標<br>且选项<br>口递増 ~<br>~<br>~<br>~                                                                            | 観式 UDF<br>起き<br>192.168<br>0.0.0.0<br>0.0.0.0                                                                                                    | 。<br>始IP<br>3.1.36<br>)<br>)                 | 域名 0.0.0 0.0.0 0.0.0 0.0.0 0.0.0 0.0.0                                                                                                    | 本地端<br>结束IP<br>1.0<br>1.0                                                                                  | □ 5001<br>起射<br>500<br>500<br>500<br>500                                                   | <ul> <li>結束端口</li> <li>结束端口</li> <li>5002</li> <li>5001</li> <li>5001</li> <li>5001</li> <li>5001</li> </ul>                                                                                                    |                                                 |           |            |      |      |
| <ul> <li>□ 2 - Q a</li> <li>□ 通道1使能</li> <li>IF端口4</li> <li>IF固定端口</li> <li>不启用</li> <li>不启用</li> <li>不启用</li> <li>不启用</li> <li>不启用</li> <li>不启用</li> </ul>                                                                                                    | 能 工作模<br>且选项<br>口递増 ~<br>~<br>~<br>~<br>~                                                                       | また。<br>192、16年<br>0、0、0、0、0<br>0、0、0、0、0<br>0、0、0、0、0<br>0、0、0、0、                                                                                                    | 。<br>始IP<br>3.1.36<br>)<br>)<br>)            | 域名 0.0.0 0.0.0 0.0.0 0.0.0 0.0.0 0.0.0 0.0.0 0.0.0 0.0.0 0.0.0 0.0.0 0.0.0 0.0.0 0.0.0 0.0.0 0.0.0 0.0.0 0.0 0.0 0  | 本地端 <br>结束IP<br>1.0<br>1.0<br>1.0<br>1.0                                                                   | □ 5001                                                                                     | <ul> <li>3端口 结束端口</li> <li>5002</li> <li>5001</li> <li>5001</li> <li>5001</li> <li>5001</li> <li>5001</li> <li>5001</li> <li>5001</li> </ul>                                                                                                    |                                                 |           |            |      |      |
| <ul> <li>□ 2 - Q立</li> <li>□ 通道1使能</li> <li>II 固定端口</li> <li>II 固定端口</li> <li>不启用</li> <li>不启用</li> <li>不启用</li> <li>不启用</li> <li>不启用</li> <li>不高用</li> <li>不高用</li> </ul>                                                                                                    | 能 工作模<br>且选项<br>口递増 ~<br>~<br>~<br>~<br>~                                                                       | 記<br>(192, 168<br>(192, 168<br>(193, 168<br>(193, 168<br>(193,                                                                                                    | 。<br>始IP<br>3.1.36<br>3<br>3<br>3<br>3       | 域名<br>0.0.0<br>0.0.0<br>0.0.0<br>0.0.0<br>0.0.0<br>0.0.0                                                                                                    | 本地端<br>结束IP<br>1.0<br>1.0<br>1.0<br>1.0                                                                    | □ 5001<br>まま<br>500<br>500<br>500<br>500<br>500<br>500<br>500                              | 端山         结束端山           1         5002           1         5001           1         5001           1         5001           1         5001           1         5001           1         5001           1         5001                                                                                                    |                                                 |           |            |      |      |
| <ul> <li>□ 2 - Q ①</li> <li>□ 通道1使能</li> <li>□ 1 □ 词定端口</li> <li>□ 1 □ 回定端口</li> <li>□ 不启用</li> <li>□ 不启用</li> <li>□ 不启用</li> <li>□ 不启用</li> <li>□ 不启用</li> <li>□ 不启用</li> <li>□ 不启用</li> <li>□ 不启用</li> <li>□ 不启用</li> <li>□ 百定义注册</li> </ul>                                                                                                    | 能 工作機<br>目选项<br>二递増 ~<br>~<br>~<br>~<br>~<br>~<br>~<br>~<br>~<br>~<br>~<br>~<br>~<br>~<br>~<br>~<br>~<br>~<br>~ | Low         Low           192.166         0.0.0.0           0.0.0.0.0         0.0.0.0           0.0.0.0.0         0.0.0.0           0.0.0.0.0         0.0.0.0                                                                                                    | 。<br>指IP<br>3.1.36<br>)<br>)<br>)<br>)       | 域名 0.0.0 0.0.0 0.0.0 0.0.0 0.0.0 0.0.0 0.0.0 0.0.0 0.0.0 0.0.0 0.0.0 0.0.0 0.0.0 0.0.0 0.0.0 0.0.0 0.0.0 0.0 0.0 0. | 本地端<br>结束IP<br>1.0<br>1.0<br>1.0<br>1.0                                                                    | □ 5001<br>ま2線<br>500<br>500<br>500<br>500<br>500<br>500                                    | 3380         结束端口           1         5002           1         5001           1         5001           1         5001           1         5001           1         5001           1         5001           1         5001                                                                                                    | 选择通讯网卡                                          |           |            |      |      |
| <sup>■週週</sup> 口流<br>「通道」使能<br>「」<br>「」<br>「」<br>「」<br>「」<br>「」<br>「」<br>「」<br>「」<br>「」                                                                                                    | 能 工作標<br><u> <u> </u> <u> </u> <u> </u> <u> </u> <u> </u> <u> </u> <u> </u> <u> </u> <u> </u> </u>              | 記<br>記<br>(192,166<br>(0,0,0,0)<br>(0,0,0,0)<br>(0,0,0)<br>(0,0,0)<br>( | *<br>harp<br>3.1.36<br>0<br>0<br>0<br>0<br>0 | 域名<br>0.0.0<br>0.0.0<br>0.0.0<br>0.0.0<br>0.0.0<br>0.0.0<br>0.0.0<br>0.0.0                                                                                                    | 本地端<br>结束IP<br>0<br>0<br>0<br>0<br>0<br>0<br>0<br>0<br>0<br>0<br>0<br>0<br>0<br>0<br>0<br>0<br>0<br>0<br>0 | □ 5001<br>まえ秋<br>500<br>500<br>500<br>500<br>500<br>500<br>500<br>50                       | 333         35002           1         5002           1         5001           1         5001           1         5001           1         5001           1         5001           1         5001           1         5001           1         5001           1         5001           1         5001           1         5001 | 选择通讯网卡<br>192.168.1.20(Ethernet0                | ) ~       | 保存配置       | 读取配  | Ĩ    |
| 理理一改血<br>通過:「通過:」<br>可<br>了<br>可<br>定<br>此<br>能<br>了<br>工<br>一<br>定<br>点<br>用<br>不<br>二<br>点<br>用<br>不<br>二<br>点<br>用<br>不<br>二<br>点<br>用<br>不<br>二<br>点<br>用<br>不<br>二<br>点<br>用<br>不<br>二<br>点<br>用<br>不<br>二<br>二<br>二<br>二<br>二<br>二<br>二<br>二<br>二<br>二<br>二<br>二<br>二<br>二<br>二<br>二<br>二<br>二                                                                                                    | 能 工作標<br>組选项<br>口递増 ~<br>~<br>一<br>の<br>の<br>の<br>の<br>の<br>の                                                   | は式 UNI<br>192.168<br>0.0.0.0<br>0.0.0.0<br>0.0.0.0<br>0.0.0.0<br>0.0.0.0<br>0.0.0.0                                                                                                    | 第日日本                                         | 域名<br>0.0.0<br>0.0.0<br>0.0.0<br>0.0.0<br>0.0.0<br>0.0.0<br>0.0.0<br>0.0.0<br>0.0.0<br>0.0.0                                                                                                    | 本地端<br>结束IP<br>1.0<br>1.0<br>1.0<br>1.0<br>1.0<br>1.0<br>1.0<br>1.0<br>1.0<br>1.0                          | E 5001<br>#2%<br>500<br>500<br>500<br>500<br>500<br>500<br>500<br>(b;<br>(b;<br>(b;<br>(b; | diam         darwing           1         5002           1         5001           1         5001           1         5001           1         5001           1         5001           1         5001           1         5001           1         5001           1         5001           problem         5001                 | 选择通讯网卡<br>192.168.1.20(Ethernet0<br>地本设备 基面设备类型 | ) ~       | 保存配置       | 读取配  | 置    |

电脑上打开 CAN 分析仪设置为 20K 波特率,同时打两个网络调试助手。两个网络调试助手设为 UDP,分别设置 5001 和 5002 端口。使用 CAN 分析仪发送 一帧 CAN,在两个网络调试助手可以收到 13 个字节。使用两个网络调试助手分 别向 192.168.1.37: 5001 发送 "08 00 00 00 00 00 01 02 03 04 05 06 07" CAN 分析仪会接收到两帧如下图:

| CANalyst 设备:0 通道 0                                                                     |                                                                                                    | CANalyst i                                                                                                    | B备:0 通道 1                                  |                                        |                                    |            |                                                                                                    |
|----------------------------------------------------------------------------------------|----------------------------------------------------------------------------------------------------|----------------------------------------------------------------------------------------------------|--------------------------------------------|----------------------------------------|------------------------------------|------------|----------------------------------------------------------------------------------------------------|
| 启动 🛛 🚺 停止 🛛 🛃 🔀                                                                        | 清空 🛛 🗔 保存                                                                                                    | 🚺 过滤 🔲                                                                                                    | 时间显示 🔻                                     | 🔲 显示方式                                 | ▼ 🔄 隐                              | 藏发送帧       | 💽 显示发送帧                                                                                                    |
| 序号 传输方向 时间标                                                                            | 识 名称                                                                                                    | 帧ID(靠右对齐)                                                                                                    | 帧格式                                        | 帧类型                                    | 数据长度                               |            | 数据(十六进制)                                                                                                    |
| 0 发送 15:16:50                                                                          | :026                                                                                                    | 0x00000000                                                                                                    | 数据帧                                        | 标准帧                                    | 08                                 | 00 01 02   | 03 04 05 06 07                                                                                                    |
| 1 接收 15:19:09                                                                          | :203                                                                                                    | 0x00000000                                                                                                    | 数据帧                                        | 标准帧                                    | 08                                 | 00 01 02   | 03 04 05 06 07                                                                                                    |
| 2 接收 15:19:15                                                                          | :781                                                                                                    | 0x00000000                                                                                                    | 数据帧                                        | 标准帧                                    | 08                                 | 00 01 02   | 03 04 05 06 07                                                                                                    |
|                                                                                        |                                                                                                    |                                                                                                    |                                            |                                        |                                    |            |                                                                                                    |
|                                                                                        |                                                                                                    |                                                                                                    |                                            |                                        |                                    |            |                                                                                                    |
|                                                                                        |                                                                                                    | A bath                                                                                                    |                                            |                                        |                                    | 1112215-21 | ]                                                                                                    |
| 帧类型: 数据帧 :                                                                             |                                                                                                    | PM \$ 1                                                                                                    | 母次友法国                                      | 6南(ms): [0                             |                                    | 友医次数:      |                                                                                                    |
| 帧格式: 标准帧 :                                                                             | þģid c                                                                                                    | Hex): 固定                                                                                                    | \$ 000                                     | D                                      |                                    |            | 发送                                                                                                    |
| 发送方式:「正常发送」:                                                                           | 数据0                                                                                                    | Hex): 固定                                                                                                    | \$ 00                                      | 01 02 03 04 05                         | 06 07                              |            | 停止                                                                                                    |
| 网络数据接收<br>【Receive from 192.168.1.37 : 5001】<br>08 00 00 00 00 00 00 01 02 03 04 05 06 | ○7       网络设置         (1) 协计       UDP         (2) 本式       192.16         (3) 本式       5002         一       接收区设置         一       接收服         ✓       自动排         ✓       十六逆         「       暂停排         发送区设置          发送区设置          「       自动游         ▽       按大災         「       10000         「       10000         ●       10000         ●       10000         ●       10000         ●       10000         ●       10000         ●       10000         ●       10000         ●       10000         ●       10000         ●       10000         ●       10000         ●       10000         ●       10000         ●       10000         ●       10000         ●       10000         ●       10000         ●       10000         ●       10000         ●       10000         ●       10 | 义类型<br>地IP地址<br>8.1 .36<br>地端口号<br>断开<br>前立文件<br>转员显示<br>结制显示<br>報收显示<br>雪話時見示<br>建築現示<br>電話時加位<br>定自动青空<br>会讲書於送送 | <b>阿络数据接</b><br>[Receive f:<br>08 00 00 00 | 文<br>rom 192.168.1.3<br>00 00 01 02 03 | 7 : 5001 <b>)</b> :<br>04 05 06 07 |            | <ul> <li>緒设置</li> <li>1)协议类型</li> <li>UDP ✓</li> <li>2)本地IP地址</li> <li>192.168.1.36</li> <li>3)本地端口号</li> <li>3)本地端口号</li> <li>5001</li> <li>● 断开</li> <li>▶ 恢区设置</li> <li>市会执行显示</li> <li>7 自动执行显示</li> <li>1 暂停接收显示</li> <li>正存数据 直绘显示</li> <li>法区设置</li> <li>高用文件数据源</li> <li>自动发送附加位</li> <li>支送完自动清空</li> </ul> |
| 目标主机: 192.168.1.37 端口                                                                  | 5001 □ 数据演                                                                                                    | 循环发送                                                                                                    | 日時主机                                       | 92 168 1 3                             | 7 淀口・原                             | 5001       | 7 按十六进制发送                                                                                                    |
|                                                                                        | 1000000000                                                                                                    |                                                                                                    |                                            | JL.100. 1                              | a sud H - La                       |            | **********                                                                                                    |

五、消防主机联网实战

以下都以第三路 CAN 通道举例。

5.1 所有消防主机在同一局域网内互相通信

所有消防主机在同一网段互相通信需要使用 UDP 模式,本地端口都设置为 一样的, IP 端口组选项设为端口固定 IP 递增。下面以实际例子说明:

现在需要把同一局域网 100 台主机联网,每台主机接一个 Canet-410,局域 网网段是 192.168.1.1-192.168.1.255 (其中 192.168.1.1 为网关地址,192.168.1.255 为广播地址,这两个地址不能用),子网掩码 255.255.255.0。在这段 IP 中找一 段连续 100 个没有被用到的 IP,比如 192.168.1.101-192.168.1.200。

| 以太网参数  |            |         | WIFI,    | /4G        |          |     |      |
|--------|------------|---------|----------|------------|----------|-----|------|
| IP类型   | 静态IP       | ~       | 类型       |            | ✓ IP类型   | 静态1 | LP 🔍 |
| IP地址   | 192.168.1. | 101     | SSID     |            | IP地址     |     |      |
| 子网掩码   | 255.255.25 | 5.0     | 密码       |            | 子网掩码     |     |      |
| 默认网关   | 192.168.1. | 1       |          |            | 默认网关     |     |      |
| DNS服务器 | 8.8.8.8    |         |          |            | DNS服务器   | 4   |      |
| MAC地址  |            |         |          |            | MAC地址    |     |      |
| 通道1 通  | 道2 通道3     | 通道4     |          |            |          |     |      |
| 通道三设   | 置          |         |          |            |          |     |      |
| ☑ 通道31 | 使能 工作樹     | 虹 wor   |          | 比本 ~       | 協協口 5003 |     |      |
| IP端    | 口组选项       | 起她      | ģΙΡ      | 域名 结束:     | tP 起     | 始端口 | 结束端口 |
| 端口固定   | ÈIP递増 ∼    | 192.168 | . 1. 102 | 192.168.1. | . 200 50 | )03 | 5003 |
| 不启用    | ~          | 0.0.0.0 |          | 0.0.0.0    | 50       | 03  | 5003 |
| 不启用    | ~          | 0.0.0.0 |          | 0.0.0.0    | 50       | 03  | 5003 |

100 个 Canet-410 都设置为 UDP 模式; 把上面 100 个 IP 分别设置给 100个 Canet-100; 本地端口都设置为相同的; IP 为 192.168.1.101 的 Canet-410 按如下 设置:

IP 为 192.168.1.200 的 Canet-410 按如下设置:

| 以太网参数  |                        | WI        | FI/4G |               |         |                |
|--------|------------------------|-----------|-------|---------------|---------|----------------|
| IP类型   | 静态IP                   | ~ 类       | 型网口   | ~             | IP类型    | 静态IP           |
| IP地址   | 192.168.1.200          | ) SSI     | D     |               | IP地址    |                |
| 子网掩码   | 255.255.255.0          | ) œł      | 3     |               | 子网掩码    |                |
| 默认网关   | 192.168.1.1            |           |       |               | 默认网关    |                |
| DNS服务器 | 8.8.8.8                |           |       |               | DNS服务器  |                |
| MAC地址  |                        |           |       |               | MAC地址   |                |
| 通道1 通  | 道2 通道3                 | 通道4       |       |               |         |                |
| 通道三设   | 置                      |           |       |               |         |                |
| ☑ 通道31 | 使能 工作模式                | UDP       |       | ~ 本地          | 岩口 5003 |                |
| IP端    | 口组选项                   | 起始IP      | 域名    | 结束IP          | 起如      | 台端口 结束端口       |
| 端口固定   | ÈIP递增 ~ 19             | 2.168.1.1 | 01    | 92, 168, 1, 1 | 99 500  | <b>I3</b> 5003 |
| 不启用    | <ul><li>✓ 0.</li></ul> | 0.0.0     | (     | ). 0, 0, 0    | 500     | 3 5003         |

中间 IP 的按如下设置,比如 192.168.1.150

| 以太网参数  |                  | WIFI/          | /4G         |          |          |
|--------|------------------|----------------|-------------|----------|----------|
| IP类型   | 静态IP             | ~ 类型           | 図ロ ~        | IP类型     | 静态IP v   |
| IP地址   | 192.168.1.150    | ) SSID         |             | IP地址     |          |
| 子网掩码   | 255. 255. 255. 0 | ) 密码           |             | 子网掩码     |          |
| 默认网关   | 192.168.1.1      |                |             | 默认网关     |          |
| DNS服务器 | 8.8.8.8          |                |             | DNS服务器   |          |
| MAC地址  |                  |                |             | MAC地址    |          |
| 通道1 通  | 道2 通道3           | 通道4            |             |          |          |
| 通道三设   | 置                |                |             |          |          |
| ☑ 通道31 | 吏能 工作模式          | UDP            | ~ 本地        | 日   5003 |          |
| IP端D   | 口组选项             | 起始IP           | 域名 结束IP     | 起如       | 台端口 结束端口 |
| 端口固定   | EIP递增 ~ 19       | 2. 168. 1. 101 | 192.168.1.1 | 49 500   | 3 5003   |
| 端口固定   | EIP递增 〜 19       | 2. 168. 1. 151 | 192.168.1.2 | 00 500   | 3 5003   |
| 不启用    | ✓ 0.             | 0.0.0          | 0.0.0.0     | 500      | 3 5003   |

之后即可完成同一局域网内的互相通信。

5.2 所有消防主机在多个局域网内互相通信(跨网段通信)

所有消防主机在不同网段互相通信需要使用 UDP 模式,本地端口都设置为 一样的,同一局域网内的 IP 端口组选项设为端口固定IP 递增,不同局域网内的 IP 端口组选项设为 IP 固定端口递增,下面以实际例子说明:

想在需要把 3 个网段内(每个网段内 100 台)共 300 台主机联网,每台主机接一个 Canet-410;

第一个网段外网 IP 为 14.215.177.39,内网是 192.168.2.1-192.168.2.255 (其中 192.168.2.1 为网关地址,192.168.2.255 为广播地址,这两个地址不能用), 子网掩码 255.255.255.0。

第二个网段外网 IP 为 14.215.177.40,内网是 192.168.2.1-192.168.2.255 (其中 192.168.2.1 为网关地址,192.168.2.255 为广播地址,这两个地址不能用), 子网掩码 255.255.255.0。

第三个网段外网 IP 为 14.215.177.41,内网是 192.168.2.1-192.168.2.255 (其中 192.168.2.1 为网关地址,192.168.2.255 为广播地址,这两个地址不能用), 子网掩码 255.255.255.0。

同样在三个内网中找寻100个连续的IP地址,比如都为192.168.2.101-192.168.2.200。

三个网段路由器都需要设置端口映射,每种路由器端口映射方式不同,这个 可以参考百度上的教程。

三台路由器设置外网端口5001-5100分别映射到192.168.2.101-192.168.2.200的 5003端口(5001 映射给 192.168.2.101:5003, 5002 映射给 192.168.2.102:5003, 5003 映射给 192.168.2.103:5003, 依次映射完)。

第一个网段内的 192.168.2.101 如下设置

| SAVE JENSY                                                 | -                                                            |                                               | WIFI/                                   | /4G                                                  |                                |                                  |                  |
|------------------------------------------------------------|--------------------------------------------------------------|-----------------------------------------------|-----------------------------------------|------------------------------------------------------|--------------------------------|----------------------------------|------------------|
| IP类型                                                       | 静态IP                                                         | $\sim$                                        | 类型                                      | <b>図ロ ~</b>                                          | IP类型                           | 静态IP                             |                  |
| IP地址                                                       | 192.168.2.                                                   | 101                                           | SSID                                    |                                                      | IP地址                           |                                  |                  |
| 子网掩码                                                       | 255. 255. 25                                                 | 5.0                                           | 密码                                      |                                                      | 子网掩码                           |                                  |                  |
| 默认网关                                                       | 192. 168. 2.                                                 | 1                                             |                                         |                                                      | 默认网关                           |                                  |                  |
| DNS服务器                                                     | 8.8.8.8                                                      |                                               |                                         |                                                      | DNS服务器                         |                                  |                  |
| MAC地址                                                      |                                                              |                                               |                                         |                                                      | MAC地址                          |                                  |                  |
| 通道1 通<br>通道三设 <sup>:</sup>                                 | 道2 通道3<br>罟                                                  | 通道                                            | 1                                       |                                                      |                                |                                  |                  |
| 通道1 通<br>通道三设:<br>[2] 通道31                                 | 道2   通道3<br>置<br>使能 工作模                                      | 通道·<br>式 mi                                   | 1                                       | → 本地調                                                | 嵩口 5003                        |                                  |                  |
| 通道1 通<br>通道三设:<br>☑ 通道31<br>IP端[                           | 道2 通道3<br>置<br>使能 工作模<br>口组选项                                | 通道·<br>武 mī<br>起                              | 4<br>。<br>始IP                           | ✓ 本地<br>域名 结束IP                                      | 端口 5003<br>記刻                  | 合端口 结                            | 東端口              |
| 通道1 通<br>通道三设:<br>☑ 通道31<br>IP端[<br>端口固5                   | 道2 通道3<br>置<br>使能 工作模<br>口组选项<br>定IP递增 ~                     | 通道·<br>武 mi<br>起;<br>192.168                  | 4<br>。<br>始IP<br>3.2.102                | → 本地<br>域名 结束IP<br>192.168.2.2                       | 端口 5003<br>起刻<br>00 500        | 合端口 结<br>03 50                   | <b>東端口</b><br>03 |
| 通道1 通<br>通道三设3<br>☑ 通道31<br>IP端[<br>端口固式<br>IP固定3          | 道2 通道3<br>置<br>使能 工作模<br>口组选项<br>ÈIP递增 ~<br>耑口递增 ~           | 通道·<br>武 mi<br>起:<br>192.168                  | 4<br>始IP<br>3.2.102<br>177.40           | → 本地<br>域名 结束IP<br>192.168.2.20<br>0.0.0.0           | 端口 5003<br>起対<br>00 500<br>500 | 台端口 结<br>03 50<br>01 51          | 東端口<br>03<br>00  |
| 通道1 通<br>通道三设3<br>☑ 通道31<br>ⅡP端[<br>端口固示<br>ⅡP固定刻<br>ⅡP固定刻 | 道2 通道3<br>置<br>使能 工作模<br>口组选项<br>定IP递增 ~<br>端口递增 ~<br>端口递增 ~ | 通道·<br>武 UDI<br>192.168<br>14.215.<br>14.215. | 4<br>始IP<br>3.2.102<br>177.40<br>177.41 | → 本地<br>域名 结束IP<br>192.168.2.2<br>0.0.0.0<br>0.0.0.0 | 端口 5003<br>走ぬ<br>00 500<br>500 | 台端口 结<br>33 50<br>01 51<br>01 51 | 束端口<br>03<br>00  |

第一个网段内的 192.168.2.200 如下设置

| 以太网参数           |              |        | WIFI/     | /4G        |         |          |
|-----------------|--------------|--------|-----------|------------|---------|----------|
| IP类型            | 静态IP         | ~      | 类型        | 図ロ ~       | IP类型    | 静态IP     |
| IP地址            | 192. 168. 2. | 200    | SSID      |            | IP地址    |          |
| 子网掩码            | 255. 255. 25 | 5.0    | 密码        |            | 子网掩码    |          |
| 默认网关            | 192.168.2.   | 1      |           |            | 默认网关    |          |
| DNS服务器          | 8.8.8.8      |        |           |            | DNS服务器  |          |
| MAC地址           |              |        |           |            | MAC地址   |          |
| 通道三设:<br>☑ 通道31 | 置<br>使能 工作樽  | 記<br>初 | ,         | ~ 本地       | 端口 5003 |          |
| IP端[            | 口组选项         | 起      | 始IP       | 城名 结束II    | e 起     | 始端口 结束端口 |
| 端口固定            | ÈIP递增 ∼      | 192.16 | 3. 2. 101 | 192.168.2. | 199 500 | 5003     |
| IP固定》           |              | 14.215 | 177.40    | 0,0,0,0    | 500     | 5100     |
|                 |              |        |           |            |         |          |
| IP固定的           |              | 14.215 | 177.41    | 0.0.0.0    | 500     | 5100     |

| 以太网参数                                                                                                    |                                                                        | 1                                                              | WIFI/                                     | /4G                            |                                                                   | 2                                |                                   |                                      |
|----------------------------------------------------------------------------------------------------|------------------------------------------------------------------------|----------------------------------------------------------------|-------------------------------------------|--------------------------------|-------------------------------------------------------------------|----------------------------------|-----------------------------------|--------------------------------------|
| TP类型                                                                                                    | 静态IP                                                                   | ~                                                              | 类型                                        | 図ロ                             | ~                                                                 | IP类型                             | 静态                                | IP                                   |
| P地址                                                                                                    | 192.168.2.1                                                            | 150                                                            | SSID                                      |                                |                                                                   | IP地址                             |                                   |                                      |
| 子网掩码                                                                                                    | 255.255.258                                                            | 5.0                                                            | 密码                                        |                                |                                                                   | 子网掩碎                             | 3                                 |                                      |
| 默认网关                                                                                                    | 192.168.2.1                                                            | L                                                              |                                           |                                |                                                                   | 默认网主                             | É                                 |                                      |
| NNS服务器                                                                                                    | 8.8.8.8                                                                |                                                                |                                           |                                |                                                                   | DNS服务                            | 器                                 |                                      |
| tAC地址                                                                                                    |                                                                        |                                                                |                                           |                                |                                                                   | MAC地址                            |                                   |                                      |
| 通道1 通<br>通道三设:<br>[2] 诵道31                                                                                                    | 道2 通道3<br>置<br>使能 工作模                                                  | 通道4<br>式 መP                                                    |                                           |                                | 一 本地派                                                             | 端□ 500                           | 3                                 |                                      |
| 通道1 通<br>通道三设:<br>☑ 通道31                                                                                                    | 道2 通道3<br>置<br>使能 工作模                                                  | 通道4<br>式 \mp                                                   | 470                                       | 144                            | / 本地                                                              | 満□ 500                           | 3                                 | はまいの                                 |
| 通道1 通<br>通道三设3<br>☑ 通道31<br>IP端I<br>端口面5                                                                                                    | 道2 通道3<br>置<br>使能 工作模<br>口组选项<br>程IP递增 ~                               | 通道4<br>式 VDP<br>起<br>192.168                                   | 台IP<br>5.2.101                            | 域名                             | / 本地<br>结束IP<br>.168.2.1                                          | 端口 500<br>i<br>49 ][             | 3<br>起始端口<br>5003                 | 结束端口<br>5003                         |
| <ul> <li>通道1 通</li> <li>通道三役:</li> <li>」通道31</li> <li>☑ 通道31</li> <li>IP端I</li> <li>端口固定</li> <li>IP固定</li> </ul>                                                   | 道2 通道3<br>置<br>使能 工作模<br>口组选项<br>EIP递增 ~<br>端口递增 ~                     | 通道4<br>式 VDP<br>起<br>192.168<br>14.215.                        | 台IP<br>5. 2. 101<br>177. 40               | 域名<br>192<br>0.0               | / 本地<br>结束IP<br>. 168. 2. 1<br>. 0. 0                             | 端口 500<br>i<br>49 [              | 3<br>起始端口<br>5003<br>5001         | 结束端口<br>5003                         |
| <ul> <li>通道1 通</li> <li>通道三役:</li> <li>通道34</li> <li>IP端I</li> <li>端口固定</li> <li>IP固定</li> </ul>                                                                    | 道2 通道3<br>置<br>使能 工作模<br>口组选项<br>〒IP递増 ~<br>端口递増 ~                     | 通道4<br>式 VDP<br>起刻<br>192.168<br>14.215.                       | 台IP<br>2.101<br>177.40<br>177.41          | 域名<br>192<br>0.0<br>0.0        | / 本地端<br>结束IP<br>. 168. 2. 14<br>. 0. 0                           | 端口 500<br>i<br>49 [<br>[         | 3<br>起始端口<br>5003<br>5001         | 结束端口<br>5003<br>5100<br>5100         |
| <ul> <li>通道1 通</li> <li>通道三役1</li> <li>」通道34</li> <li>□Pi端□</li> <li>□Pi端□</li> <li>□IPi面定</li> <li>□IPi面定</li> <li>□IPi面定</li> <li>□IPi面定</li> <li>□III</li> </ul> | 道2 通道3<br>置<br>東能 工作模<br>口组选项<br>管IP递増 ~<br>端口递増 ~<br>端口递増 ~<br>端口递増 ~ | 通道4<br>式 VDP<br>起数<br>192.168<br>14.215.<br>14.215.<br>192.168 | 台IP<br>2.101<br>177.40<br>177.41<br>2.151 | 域名<br>192<br>0.0<br>0.0<br>192 | / 本地端<br>结束IP<br>. 168. 2. 14<br>. 0. 0<br>. 0. 0<br>. 168. 2. 10 | #□ 500<br>i<br>49 [<br>[<br>00 [ | 3<br>起始端口<br>5003<br>5001<br>5001 | 结束端口<br>5003<br>5100<br>5100<br>5003 |

个网段内中间 IP 的按如下设置,比如 192.168.2.150

另外两个网段内的也按上述三种方式设置,唯一变化的就是两个 IP 固定端 口递增的起始 IP 要设置为其它网段的外网 IP。

#### 附录

一、透明转换格式

网口的数据需要按一定格式收发才能被设备确认并转发到 CAN 总线, 网口数据格式如下:

| 0字节 | 1    | 2字  | 3字   | 4字  | 5字  | 6字  | 7字  | 8字 | 9字   | 10  | 11  | 12   |
|-----|------|-----|------|-----|-----|-----|-----|----|------|-----|-----|------|
|     | 字    | 节   | 节    | 节   | 节   | 节   | 节   | 节  | 节    | 字   | 字   | 字    |
|     | 节    |     |      |     |     |     |     |    |      | 节   | 节   | 节    |
| 标志  | CA   | N帧Ⅱ | D,标/ | 隹帧低 | CAN | 帧数捷 | 副分, | 必须 | 8 个字 | 节,不 | 够后面 | 前补 0 |
|     | 11 1 | 位有效 | ,扩展  | 是帧低 |     |     |     |    |      |     |     |      |
|     | 29 / | 位   |      |     |     |     |     |    |      |     |     |      |

字节高低位从左至右为 7-0 位。

第0字节:最高位(第7位)0代表标准帧,1代表扩展帧;第6位0代表数据帧,1代表远程帧;第5位0代表此帧不过滤,1代表此帧过滤(此位可用作心跳功能,见下面红字部分);第3-0位代表数据长度(0-8)。

第1-4字节: CAN 帧 ID,标准帧低 11 位有效,扩展帧低 29 位有效。

第 5-12 字节:数据,不够 8 个字节后面补 0。

注意: 网口的数据可以包含一条或多条(不能超过 32 条) CAN 数据,每条 CAN 数据都必须是是如上 13 个字节。第 0 字节的第 5 位可以用来做心跳标志, 比如设备在 TCP 服务器模式下,如果向设备网口发送了如上 13 个字节且第 0 字 节的第 5 位为 1 则设备收到之后不会把该包数据转发到 CAN 口,但可以用来判 断 TCP 客户端未断开。

举例说明:

CAN 发送数据到以太网:帧格式(扩展帧)+帧类型(数据帧)+ID(12345678)+ 数据(0011223344).以太网接收到的数据包为: 85123456780011223344 000000

以太网口接收到数据包: 05 00 00 01 44 12 34 56 78 00 00 00 00, 转发给 CAN 就是标准帧,00 00 01 44 是 ID,数据部分是 12 34 56 78 00。

### 二、配置软件中"IP端口选项"说明

### 2.1 IP端口选项部分举例说明

例1:

| 通道1 通道2 通道<br>通道二设置   | 3 通道4                |                                | 5002         |              |
|-----------------------|----------------------|--------------------------------|--------------|--------------|
| IP端口组选项<br>端口固定IP递增 ▼ | 起始IP<br>192.168.1.35 | ◆ 本地端口<br>结束IP<br>192.168.1.36 | 起始端口<br>5002 | 结束端口<br>5002 |
| IP固定端口递增 ▼            | 192. 168. 2. 36      | 0.0.0                          | 5003         | 5004         |
| 「不启用 ▼                | 0.0.0.0              | 0.0.0                          | 5002         | 5002         |
| 不启用  ▼                | 0.0.0.0              | 0.0.0                          | 5002         | 5002         |
| 不启用  ▼                | 0,0,0,0              | 0.0.0                          | 5002         | 5002         |
| 不启用 ▼                 | 0.0.0.0              | 0.0.0                          | 5002         | 5002         |

上图中设置通道2工作在TCP Client模式,故不用管本地端口;第一组设置的为"端口固定IP递增",第二组设置的为"IP固定端口递增";实际工作方式为: 设备的通道2工作在TCP Client模式,它会连接并把CAN通道2收到的数据发送给 如下的四个IP

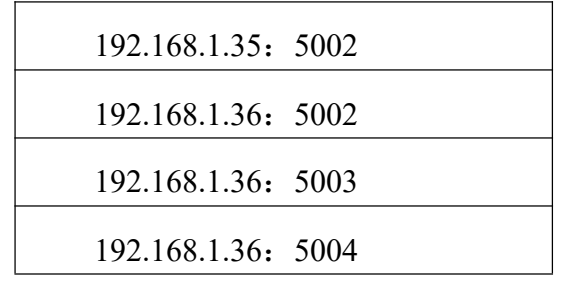

例2:

| 通道1 通道2 通道<br>通道三设置                 | 3 通道4                |                                | 3000         |              |
|-------------------------------------|----------------------|--------------------------------|--------------|--------------|
| ☑ 通道3夜能 工作<br>IP端口组选项<br>端口固定IP递增 ▼ | 起始IP<br>192.168.1.31 | ◆ 本心端口<br>结束IP<br>192.168.1.33 | 起始端口<br>5003 | 结束端口<br>5003 |
| <br>IP固定端口递增 ▼                      | 192. 168. 2 36       | 0.0.0.0                        | 5004         | 5006         |
| 不启用  ▼                              | 0.0.0.0              | 0.0.0                          | 5003         | 5003         |
| 不启用  ▼                              | 0.0.0.0              | 0.0.0                          | 5003         | 5003         |
| 不启用  ▼                              | 0.0.0.0              | 0.0.0                          | 5003         | 5003         |
| 不启用  ▼                              | 0.0.0.0              | 0.0.0                          | 5003         | 5003         |

上图中设置通道3工作在UDP模式,故需要设置本地端口;第一组设置的为 "端口固定IP递增",第二组设置的为"IP固定端口递增";实际工作方式为: 设备的通道2工作在UDP模式,它会把CAN通道3收到的数据发送给如下IP

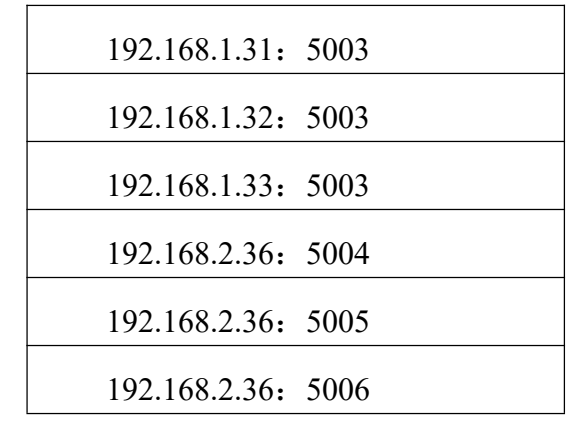

#### 2.2 IP端口选项部分应用场景

如果目标IP和设备在同一网段则建议设置"端口固定IP递增",即目标IP是 一段,目标端口都是一样的。

如果目标IP为其他网段则可以使用"IP固定端口递增",即目标IP为对方路 由器的外网IP,端口是一段,在路由器上把这段端口映射到内网的设备的IP和端 口。不同路由器有不同设置方法,详见请参考网上资源"如果设置端口映射"。

#### 三、TCPUDP简介

#### 3.1 TCP UDP 简介

TCP是面向连接的协议,在TCP在传递数据之前,会有三次握手来建立连接, 而且在数据传递时,有确认、窗口、重传、拥塞控制机制,在数据传完后,还会 断开连接用来节约系统资源。

TCP的缺点: 慢,效率低,占用系统资源高,易被攻击

TCP在传递数据之前,要先建连接,这会消耗时间,而且在数据传递时,确 认机制、重传机制、拥塞控制机制等都会消耗大量的时间,而且要在每台设备上 维护所有的传输连接,事实上,每个连接都会占用系统的CPU、内存等硬件资源。 而且,因为TCP有确认机制、三次握手机制,这些也导致TCP容易被人利用,实 现DOS、DDOS、CC等攻击。

UDP的优点: 快,比TCP稍安全

UDP(面向非连接)没有TCP的握手、确认、窗口、重传、拥塞控制等机制, UDP是一个无状态的传输协议,所以它在传递数据时非常快。没有TCP的这些机制,UDP较TCP被攻击者利用的漏洞就要少一些。但UDP也是无法避免攻击的, 比如:UDPFlood攻击……

UDP的缺点: 不可靠,不稳定

因为UDP没有TCP那些可靠的机制,在数据传递时,如果网络质量不好,就 会很容易丢包。

3.2 TCP UDP 区别

TCP 面向连接(如打电话要先拨号建立连接);UDP 是无连接的,即发送数据之前不需要建立连接

TCP 提供可靠的服务。也就是说,通过 TCP 连接传送的数据,无差错,不 丢失,不重复,且按序到达;UDP 尽最大努力交付,即不保证可靠交付

TCP 面向字节流,实际上是 TCP 把数据看成一连串无结构的字节流;UDP 是面向报文的

每一条 TCP 连接只能是点到点的(客户端服务器模式);UDP 支持一对一, 一对多,多对一和多对多的交互通信

TCP 的逻辑通信信道是全双工的可靠信道, UDP 则是不可靠信道